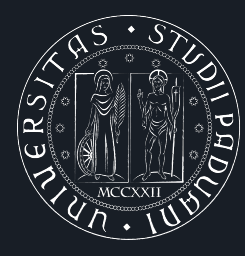

Università degli Studi di Padova

Dipartimento di Scienze Cardiologiche Toraciche e Vascolari

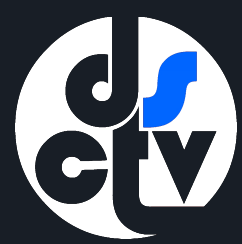

# VQR 2011-2014

Aggiornamento delle pubblicazioni

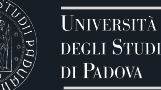

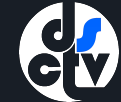

## Accedete al sito del Dipartimento www.dctv.unipd.it > Ricerca > Padua Research Archive

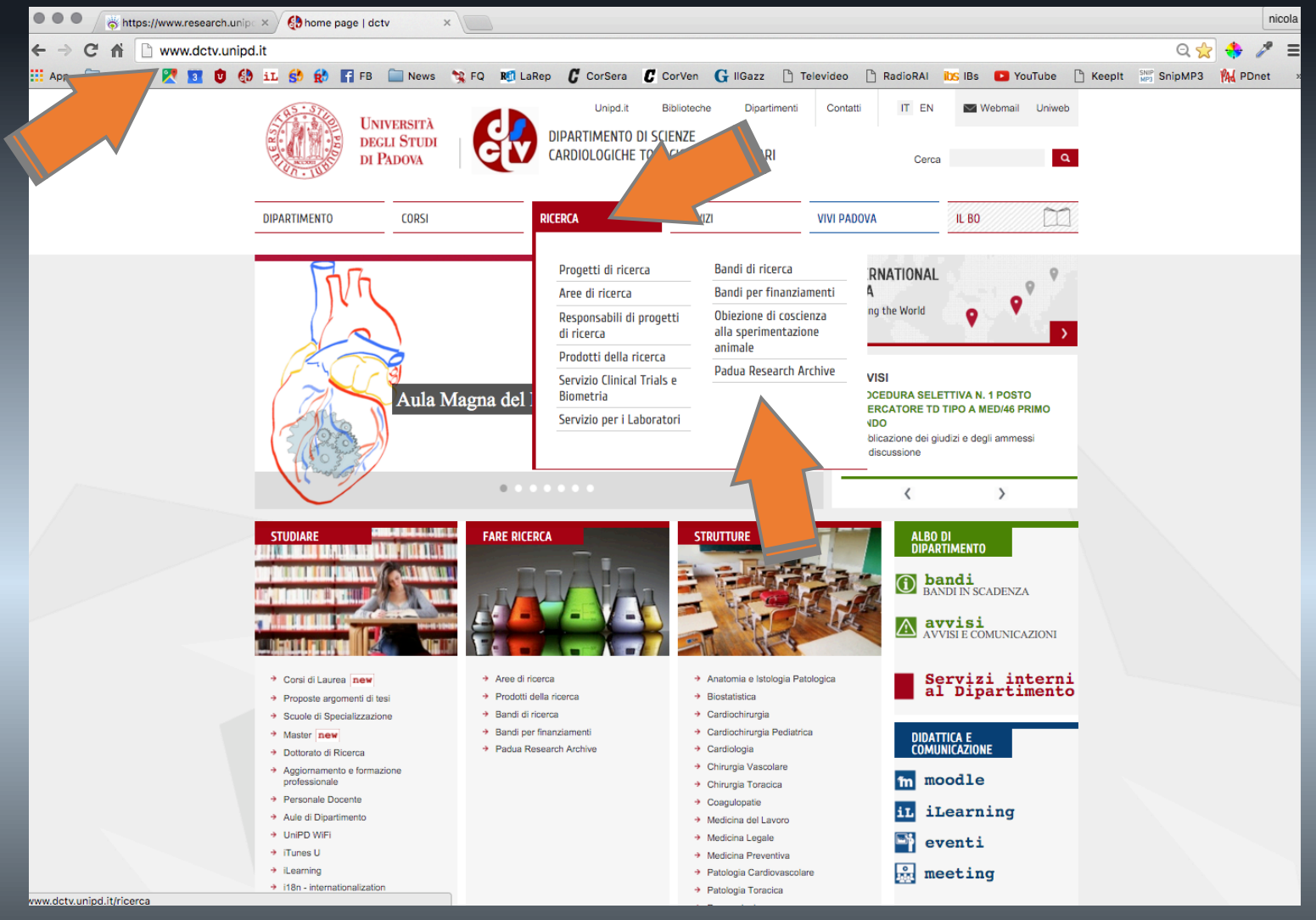

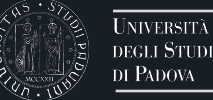

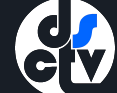

#### Cliccate su > Accedi a Padua Research Archive

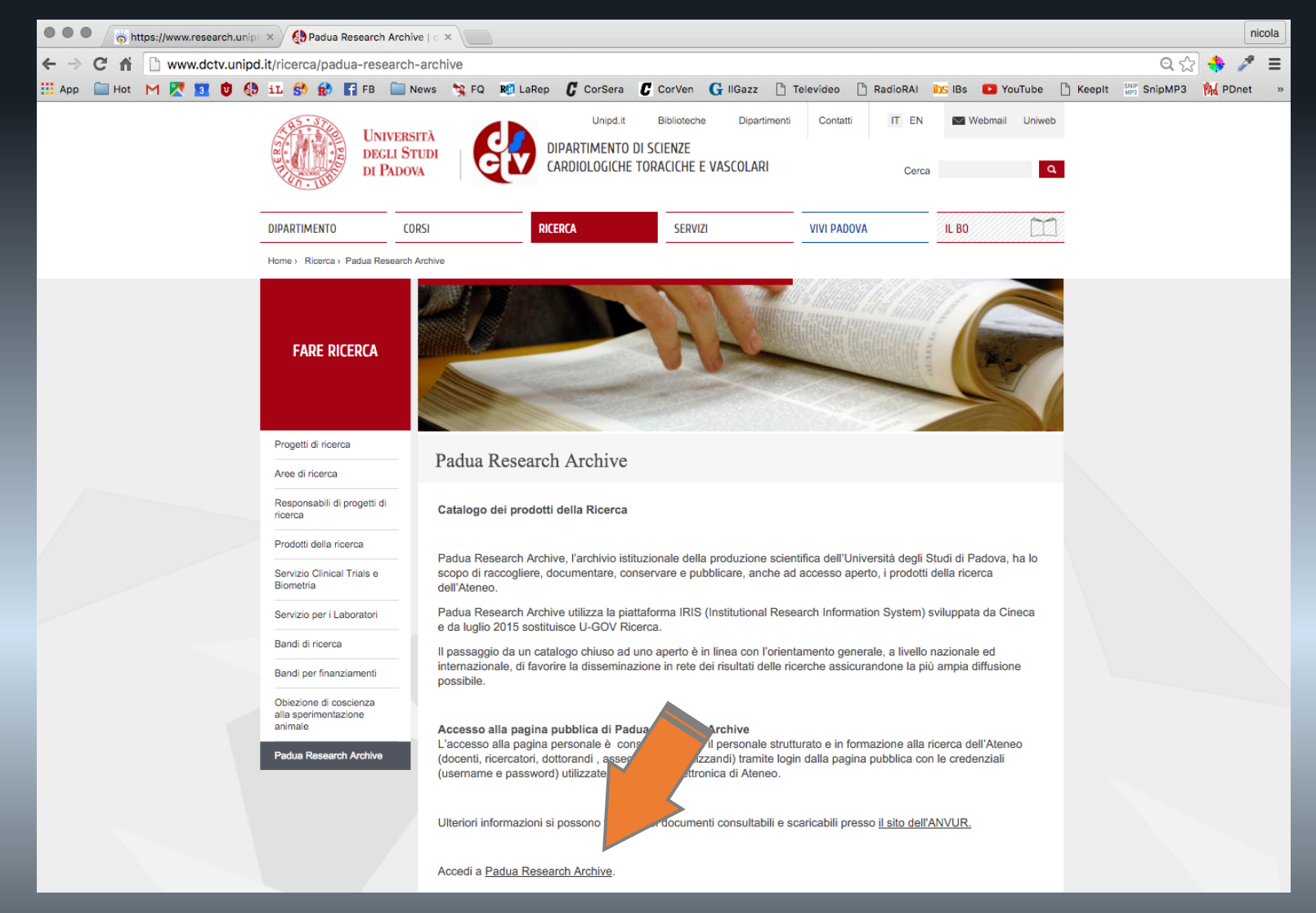

#### Oppure accedete direttamente al sito www.research.unipd.it

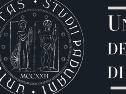

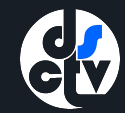

#### Cliccate su > Login

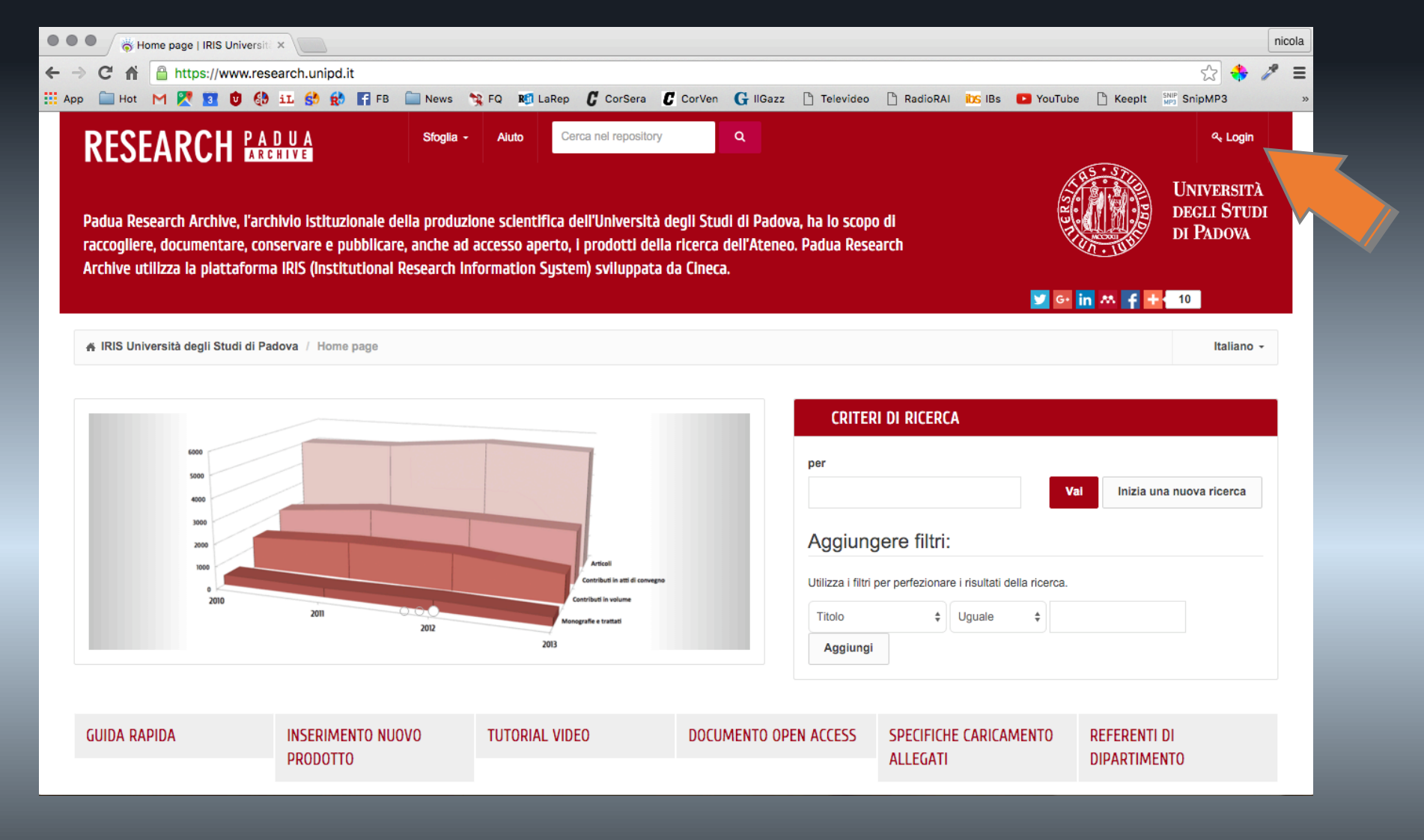

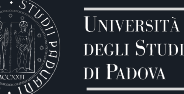

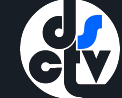

## Autenticatevi con i vostri Username/Password (credenziali della posta elettronica – SSO) > Accedi

|                                                                                                    |                                                                                                    | Università<br>degli Studi<br>di Padova                                                     |                                                                    |
|----------------------------------------------------------------------------------------------------|----------------------------------------------------------------------------------------------------|--------------------------------------------------------------------------------------------|--------------------------------------------------------------------|
| AUTENTICA<br>Username<br>Password                                                                                                    | ZIONE CENTRA<br>mario.rossi                                                                                                    | Qunipd.it<br>@studenti.unipd.it                                                            | GLE SIGN ON                                                        |
| IMPORTANTE: alla fine<br>altri di accedere alle pro<br>Le credenziali di accesso<br>elettronica di Ateneo.<br>Username o password din<br>o Username di tipo @<br>o Username per diper | e della sessione di la<br>prie aree riservate.<br>o coincidono, per ch<br>menticata?<br>studenti.unipd.it o nu<br>ndenti (di tipo @unipd | voro, chiudere il bi<br>i la possiede, con q<br><u>merico (ad es. <b>34573</b></u><br>Lit) | rowser per impedire ad<br>uelle della posta<br><u>62@unipd.it)</u> |
| <b>\$50</b> 7                                                                                                    |                                                                                                    |                                                                                            | - Shibboleth.                                                      |

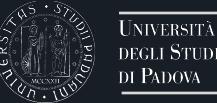

La prima schermata corrisponde al vostro desktop: vi potete trovare:

- l'elenco dei prodotti nei quali siete riconosciuti come autori
- l'elenco dei prodotti che il sistema reputa vostri, quindi da riconoscere
  - i riconoscimenti di altri autori da convalidare.

|                        |                                                                                                    | ovo prodotto                                                                                                    |                                                                                                    |                                  |                   |                       |              | 2                    | TOMASC     | D BOTTIO -        |
|------------------------|----------------------------------------------------------------------------------------------------|----------------------------------------------------------------------------------------------------|----------------------------------------------------------------------------------------------------|----------------------------------|-------------------|-----------------------|--------------|----------------------|------------|-------------------|
| TOMASO BOTTIO          | # Desktop prodotti                                                                                                    | Desktop prodotti                                                                                                    |                                                                                                    |                                  |                   |                       |              |                      |            | Italiano -        |
| Portale pubblico       | Desktop prodott                                                                                                    | i                                                                                                    |                                                                                                    |                                  |                   |                       |              |                      |            |                   |
| Prodotti               | I miei prodotti 171                                                                                                    | Prodotti da riconoscere 3                                                                                                    | Riconoscimenti da val                                                                                  | dare 1                           |                   |                       |              |                      |            |                   |
| Reportistica e Analisi |                                                                                                    |                                                                                                    |                                                                                                    |                                  |                   |                       |              |                      |            | <i>C</i> <b>T</b> |
|                        | Cerca                                                                                                    | Q                                                                                                    | Mostra 1                                                                                               | o 🗸 reco                         | rds               | ostra / nascondi colo | nne Esportaz | ione - Caric         | a una visu | alizzazione -     |
|                        |                                                                                                    |                                                                                                    |                                                                                                    |                                  |                   |                       |              |                      |            |                   |
|                        | Dati riassuntivi                                                                                                    |                                                                                                    |                                                                                                    | <sup>©</sup> Tipolo              | gia $^{\diamond}$ | Status <sup>◊</sup>   | MIUR         | Ultima ~<br>modifica | Azioni     | Check<br>Scheda   |
|                        | 1997. The elongation o<br>patients having surgery<br>OF VASCULAR SURG<br>BALLOTTA E; ABBRU<br>SALADINI M<br>Resp. del<br>Identific           | f the internal carotid artery: Early and<br>compared with unoperated controls.<br>ERY - ISSN:0890-5096 vol. 11<br>ZZESE E; G. THIENE; BOTTIO T; DA<br>I dato : ENZO BALLOTTA<br>hdl:11577/2459770<br>ativo :                                         | l long-term results of<br>pp.120-128. In ANNALS<br>AGIAU G; ANGELINI A;                                | 01.01 -<br>Articolo<br>rivista   | o in              | definitivo            | successo 🕈   | 9/12/2015<br>15:53   | ¢.         | N/A               |
|                        | 2015. Single vs double<br>bleeding after coronary<br>In WORLD JOURNAL '<br>Tarzia, Vincenzo; Borto<br>Rizzoli, Giu<br>Resp. del<br>Identific | antiplatelet therapy in acute coronary<br>artery bypass grafting. DOI:10.4330/<br>OF CARDIOLOGY - ISSN:1949-8462<br>lussi, Giacomo; Buratto, Edward; Pau<br>lussi, Giacomo; Buratto, Edward; Pau<br>lusto : sei il responsabile<br>hdl:11577/3168460 | y syndrome: Predictors of<br>/wjc.v7.i9.571. pp.571-8.<br>2 vol. 7 (9)<br>olini, Carla; Dal Lin, Carlo | , 01.01 -<br>Articolo<br>rivista | o in              | definitivo            | successo 🖯   | 9/12/2015<br>13:56   | ۰-         | N/A               |

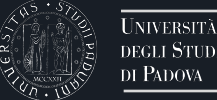

Per cercare tra i vostri prodotti un lavoro specifico potete mostrare più colonne, come anno di pubblicazione, titolo della rivista o del lavoro o altre selezionanado le colonne sotto il tasto > Mostra/Nascondi colonne

| Desktop prodotti                                                                                                    |                                   |            |            |                     |         |                                                 |                                                                     |              |         |
|----------------------------------------------------------------------------------------------------|-----------------------------------|------------|------------|---------------------|---------|-------------------------------------------------|---------------------------------------------------------------------|--------------|---------|
| I miel prodotti 432 Prodotti da riconoscere 194 Riconoscimenti da validare 2                                                                                                    |                                   |            |            |                     |         |                                                 |                                                                     |              |         |
| Cerca Q                                                                                                    |                                   |            | Mostr      | a 10 V              | records | Mostra / nascondi colonne                       | Esportazione - Carlo                                                | a una visual | T       |
|                                                                                                    |                                   |            |            |                     |         | Dati riassuntivi                                |                                                                     |              |         |
|                                                                                                    |                                   | 0          |            | Ultima ~            |         | Tipologia                                       | 0                                                                   | 0            | Check O |
| Dati riassuntivi                                                                                                    | Tipologia                         | Status     | MIUR       | modifica            | Azior   | ni 🛛 Status                                     |                                                                     | Anno ~       | Scheda  |
| 2008. Endothelial Progenitor Cells Are Decreased In the Blood And In The Graft Of Heart Transplant Patients With<br>Microvasculopathy. pp.S707-S707. In CIRCULATION - ISSN:0009-7322 vol. 118<br>OSTO E; TONA F; FADINI G; CASTELLANI C; BAESSO I; GAMBINO A; AGOSTINI C; G. TARANTINI; VINCI A; AVOG<br>Resp. del dato : GIUSEPPE TARANTINI<br>hdl:11577/2450055<br>Identificativo : | 01.05 -<br>Abstract in<br>rivista | definitivo | errore ()  | 16/12/2015<br>13:34 | ¢       | VIUR<br>Ultima modifica Gr<br>Azioni            | Cells Are Decreased In raft Of Heart Transplant culopathy           | 2008         | N/A     |
| 2015. Arrhythmic Mitral Valve Prolapse and Sudden Cardiac Death. DOI:10.1161/CIRCULATIONAHA.115.016291. pp.556-566. In<br>CIRCULATION - ISSN:0009-7322 vol. 132 (7)<br>Basso, Cristina; Perazzolo Marra, Martina; Rizzo, Stefania; De Lazzari, Manuel; Giorgi, Benedetta; C<br>Resp. del dato : BARBARA BAUCE<br>hdl:11577/3169350<br>Identificativo :                                | 01.01 -<br>Articolo in<br>rivista | definitivo | successo O | 14/12/2015<br>13:01 | ٥       | Titolo     Anno     Ve     Titolo della rivista | Prolapse and Sudden                                                 | 2015         | N/A     |
| 2006. Antibody profile and clinical course in primary anti phospholipid syndrome with pregnancy morbidity. DOI:10.1160/TH06-05-<br>0287. pp.337-341. In THROMBOSIS AND HAEMOSTASIS - ISSN:0340-6245 vol. 96<br>RUFFATTI A; TONELLO M; DEL ROSS T; CAVAZZANA A; GRAVA C; NOVENTA F; TONA F; ILICETO S.; PENGO V<br>Resp. del dato : AMELIA RUFFATTI<br>hdl:11577/2435821               | 01.01 -<br>Articolo in<br>rivista | definitivo | successo O | 28/10/2015<br>16:23 | ¢.      | ISSN (rivista)                                  | ical course in primary<br>ome with pregnancy                        | 2006         | N/A     |
| 2010. Coronary microvascular dysfunction in primary Hyperpharathyroidism: a study performed with transthoracic doppler<br>echocardiography. pp.s1699-s1699. In ENDOCRINE REVIEWS - ISSN:0163-769X vol. 31 (3)<br>Osto E; Tona F; Maddalozzo A; Illiceto S; Sorgato N; Torresan F; Pelizzo MR; Fallo F<br>Resp. del dato : MARIA ROSA PELIZZO<br>Identificativo :                      | 01.05 -<br>Abstract in<br>rivista | definitivo | successo O | 28/10/2015<br>13:35 | o.      | Pag. iniziale                                   | dysfunction in primary<br>a study performed with<br>phocardiography | 2010         | N/A     |

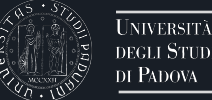

## Potete quindi ordinare i lavori visualizzati in ordine crescente o decrescente per ogni specifica colonna cliccando sulle > freccette accanto al titolo della colonna stessa

| D | esktop prodotti                                                                                                    |                                 |                                   |          |            |                        |                      |                  |                  |                   |
|---|----------------------------------------------------------------------------------------------------|---------------------------------|-----------------------------------|----------|------------|------------------------|----------------------|------------------|------------------|-------------------|
|   | I miel prodotti 432 Prodotti da riconoscere 194 Ricono                                                                                                    | sciment                         | ti da validare                    | 2        |            |                        |                      |                  |                  |                   |
|   | Cerca                                                                                                    | N                               | Nostra 10 🗸                       | records  | Mos        | tra / nascondi colonne | Esportazio           | one <del>-</del> | Carica una visua | C T               |
|   | Dati riassuntivi                                                                                                    | \$                              | Tipologia <sup>◇</sup>            | Status   | $\diamond$ | MIUR                   | Ultima ≎<br>modifica | Azioni           | Anno             | Check ≎<br>Scheda |
|   | In stampa . PHENOTYPIC EXPRESSION IS A PREREQUISITE FO<br>MALIGNANT ARRHYTHMIC EVENTS AND SUDDEN CARDIAC DEA<br>ARRHYTHMOGENIC RIGHT VENTRICULAR CARDIOMYOPATHY. Ir<br>EUROPACE - ISSN:1099-5129<br>Alessandro Zorzi; Ilaria Rigato; Kalliopi Pilichou; Martina Perazzolo Ma<br>Federico Migliore; Elis<br>Resp. del dato : ALESSANDRA RAMPAZZO<br>hdt:11577/3157826                                                                     | R<br>TH IN<br>1<br><i>rra</i> ; | 01.01 -<br>Articolo in<br>rivista | definiti | vo         | successo O             | 22/5/2015<br>17:44   | ¢.               | In stampa        | N/A               |
|   | 2015. Heart failure due to adrenergic myocardial toxicity from a pheochromocytoma DOI:10.1161/CIRCHEARTFAILURE.115.002036 CIRCULATION. HEART FAILURE - ISSN:1941-3289 vol. 8 De Lazzari M;Cipriani A;Marra MP;Armanini D;Sabbadin C;Giorgi B;Ilic S;Tona F Resp. del dato : MARTINA PERAZZOLO MARRA hdl:11577/3157731 Identificativo :                                                                                                   | . In<br>eto                     | 01.01 -<br>Articolo in<br>rivista | definiti | vo         | successo O             | 23/5/2015<br>19:03   | Ģ -              | 2015             | N/A               |
|   | 2015. Differential diagnosis at admission between Takotsubo<br>cardiomyopathy and acute apical-anterior myocardial infarction in<br>postmenopausal women DOI:10.1177/2048872615585515. In EUROI<br>HEART JOURNAL. ACUTE CARDIOVASCULAR CARE - ISSN:2048-8<br>Zorzi A;Baritussio A;ElMaghawry M;Siciliano M;Migliore F;Perazzolo M<br>M;Iliceto S;Corrado D<br>Resp. del dato : ALESSANDRO ZORZI<br>hdl:11577/3156456<br>Identificativo : | PEAN<br>8726<br>Jarra           | 01.01 -<br>Articolo in<br>rivista | definiti | vo         | successo O             | 18/5/2015<br>17:43   | ¢.               | 2015             | N/A               |

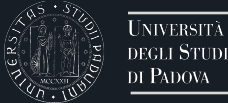

# Potete effettuare ricerche **su tutto il database dei prodotti di Ateneo** cliccando su > Prodotti > Ricerca avanzata

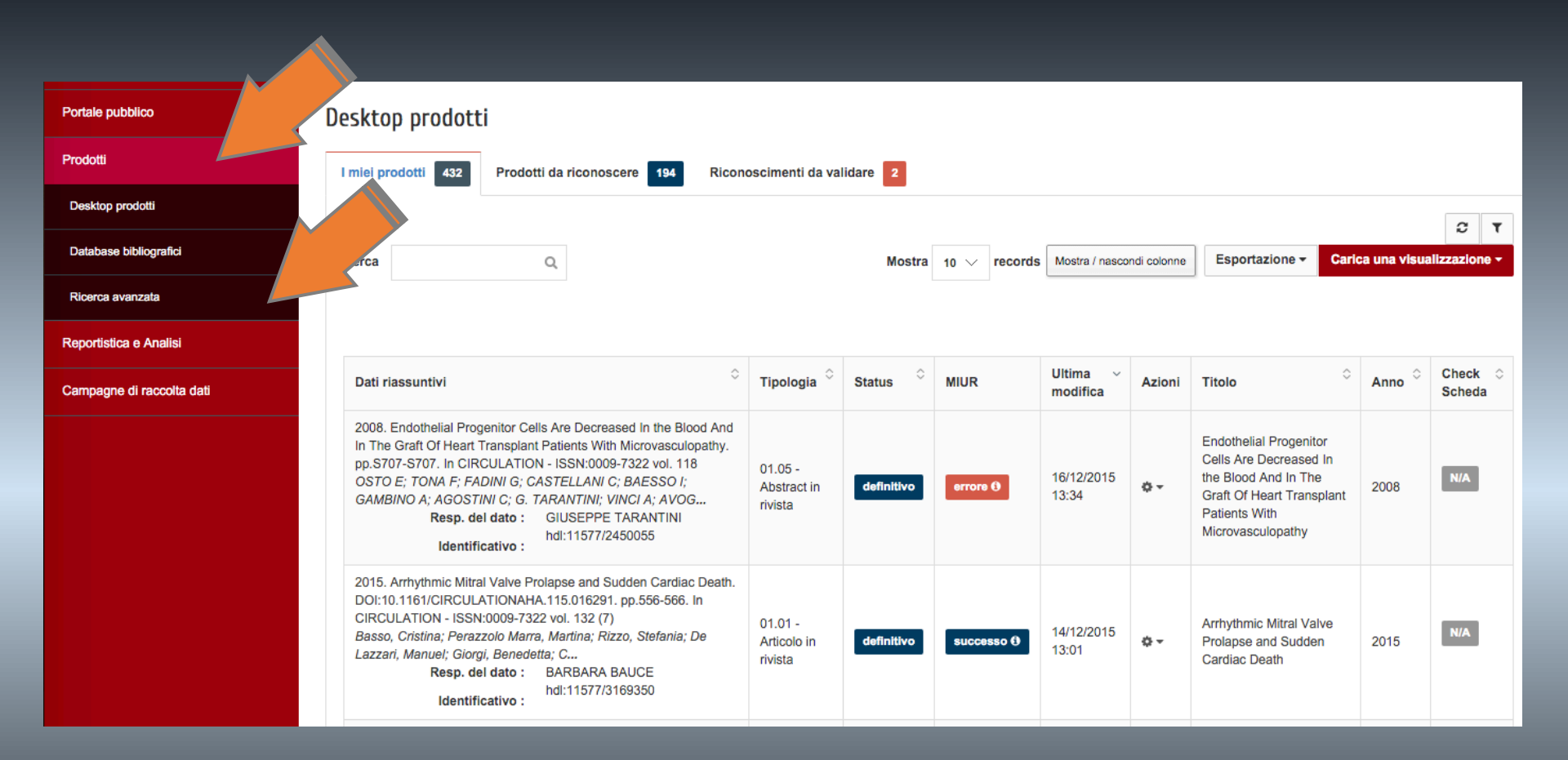

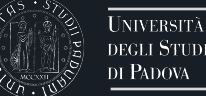

Potete ad esempio filtrare il tipo di prodotto cliccando su > Tipologia > Articolo in rivista e/o cercare un preciso autore all'Ateneo scrivendone il nome su > Autore interno

| Portale pubblico RICI              | ERCA                                                                     |       |         |
|------------------------------------|--------------------------------------------------------------------------|-------|---------|
| Prodotti                           |                                                                          |       |         |
| Desktop prodotti                   | o aver inserito i criteri di ricerca, premere il pulsante "Esegui la ric | erca" |         |
| Database bibliografici             |                                                                          |       |         |
| Ricerca avanzata                   |                                                                          |       |         |
| Reportistica e Analisi             | otto                                                                     |       |         |
| Campagne di raccolta dati Range di | li inserimento                                                           |       | <b></b> |
| Tipologia                          | іа ТИТТІ                                                                 |       | ^       |
| Stato pro                          | Q                                                                        |       |         |
|                                    | Tutti                                                                    |       |         |
| Mostra i<br>cancellat              | prodotti Catalogo Ricerca UNIPD                                          |       |         |
|                                    | 01 CONTRIBUTO IN RIVISTA                                                 |       |         |
| Visibilità<br>pubblico             | à sul portale<br>0 01.01 - Articolo in rivista                           |       |         |
|                                    | 01.02 - Recensione in rivista                                            |       |         |
| Validazio                          | 01.03 - Scheda bibliografica                                             |       |         |
| Dipartimo                          | nento                                                                    |       |         |
|                                    |                                                                          |       |         |
| Autore in                          | nterno                                                                   |       |         |

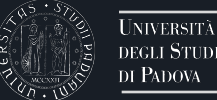

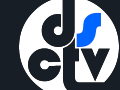

Potete anche filtrare un range di date all'interno del quale ricercare i prodotti e/o cercare all'interno del titolo scrivendo una stringa nel campo > Titolo, cliccando infine su > Esegui la ricerca

| Stringa autori         Range di pubblicazione         Codice ISBN         ISSN della rivista         1       2       3       4       5       6         1       2       3       4       5       6         ISSN della serie       1       1       11       12       13         Range chiusura       21       22       23       24       25       26       27         28       29       30       31                                               |  |
|----------------------------------------------------------------------------------------------------|--|
| Range di pubblicazione                                                                                                    |  |
| Codice ISBN       Codice ISBN       Dic       2015       >         Lu       Ma       Me       Gi       Ve       Sa       Do         ISSN della rivista       1       2       3       4       5       6         ISSN della serie       7       8       9       10       11       12       13         ISSN della serie       14       15       16       17       18       19       20         Range chiusura       28       29       30       31 |  |
| Lu       Ma       Me       Gi       Ve       Sa       Do         ISSN della rivista       1       2       3       4       5       6         7       8       9       10       11       12       13         ISSN della serie       14       15       16       17       18       19       20         Range chiusura       28       29       30       31                                                                                           |  |
| ISSN della rivista       1       2       3       4       5       6         ISSN della serie       7       8       9       10       11       12       13         ISSN della serie       14       15       16       17       18       19       20         Range chiusura       21       22       23       24       25       26       27         28       29       30       31                                                                    |  |
| ISSN della serie       7       8       9       10       11       12       13         IA       15       16       17       18       19       20         Range chiusura       21       22       23       24       25       26       27         28       29       30       31                                                                                                    |  |
| 14       15       16       17       18       19       20         Range chiusura       21       22       23       24       25       26       27         28       29       30       31                                                                                                    |  |
| Range chiusura       21       22       23       24       25       26       27         28       29       30       31                                                                                                    |  |
| 28 29 30 31                                                                                                    |  |
|                                                                                                    |  |
| DOI                                                                                                    |  |
|                                                                                                    |  |
| Titolo Libro                                                                                                    |  |

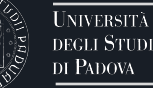

#### Attenzione: i risultati della ricerca appaiono in fondo alla pagina

| Portale pubblico          | RICERCA                                                                                                    |                                                                                                    |            |                                |                           |                  |             | e                |
|---------------------------|----------------------------------------------------------------------------------------------------|----------------------------------------------------------------------------------------------------|------------|--------------------------------|---------------------------|------------------|-------------|------------------|
| Prodotli                  |                                                                                                    |                                                                                                    |            |                                |                           |                  |             |                  |
| Desktop prodotti          | Dopo aver inserito i criteri di ricerca, premere il pulsante "Es                                                                                                    | gui la roenca*                                                                                                    |            |                                |                           |                  |             |                  |
| Database bibliografici    | Handle                                                                                                    |                                                                                                    |            |                                |                           |                  |             |                  |
| Ricerca avanzata          | ld modelle.                                                                                                    |                                                                                                    |            |                                |                           |                  |             |                  |
| Reportistica e Analial    |                                                                                                    |                                                                                                    |            |                                |                           |                  |             |                  |
| Campagne di raccolta dali | Range di inserimento                                                                                                    |                                                                                                    |            |                                |                           |                  |             | -                |
|                           | Tipologia                                                                                                    | 61.01 - ARTICOLO IN RIVISTA                                                                                                    |            |                                |                           |                  |             | ~                |
|                           | Stato prodotto                                                                                                    |                                                                                                    |            |                                |                           |                  |             | ~                |
|                           | Mostra i prodotti cancellati                                                                                                    |                                                                                                    |            |                                |                           |                  |             |                  |
|                           | Visibilità sul portale pubblico                                                                                                    |                                                                                                    |            |                                |                           |                  |             | v                |
|                           | Validazione Fulltext                                                                                                    |                                                                                                    |            |                                |                           |                  |             | ~                |
|                           | Dipartimento                                                                                                    |                                                                                                    |            |                                |                           |                  |             |                  |
|                           | Autore interno                                                                                                    | BARALDO, SIMONETTA - Rioercatori Universitari (015005)                                                                                                    |            |                                |                           |                  |             |                  |
|                           | Titolo                                                                                                    |                                                                                                    |            |                                |                           |                  |             |                  |
|                           | Strings autori                                                                                                    |                                                                                                    |            |                                |                           |                  |             |                  |
|                           |                                                                                                    |                                                                                                    |            |                                |                           |                  |             |                  |
|                           | Range di pubblicazione                                                                                                    | 0101/2011                                                                                                    | 31/12/2014 |                                |                           |                  |             |                  |
|                           | Codice ISBN                                                                                                    |                                                                                                    |            |                                |                           |                  |             |                  |
|                           | ISSN della rivista                                                                                                    |                                                                                                    |            |                                |                           |                  |             |                  |
|                           | ISSN della serie                                                                                                    |                                                                                                    |            |                                |                           |                  |             |                  |
|                           | Range chiusura                                                                                                    | ۵<br>۵                                                                                                    |            |                                |                           |                  |             | -                |
|                           | DOI                                                                                                    |                                                                                                    |            |                                |                           |                  |             |                  |
|                           | Titolo Libro                                                                                                    |                                                                                                    |            |                                |                           |                  |             |                  |
|                           |                                                                                                    |                                                                                                    |            |                                |                           | Azzera i criteri | Ese         | ul la ricerca    |
|                           |                                                                                                    |                                                                                                    |            |                                |                           |                  |             |                  |
|                           |                                                                                                    |                                                                                                    |            | Notes (Provide Con             | and a second and a second |                  |             | 0                |
|                           |                                                                                                    |                                                                                                    |            | Mostra 10 ‡ records M          | ostra / nascondi colorine | Esportazione +   | arica una v | lauslizzazion) + |
|                           | Pati rissurtisi                                                                                                    |                                                                                                    |            | Tinahada O Star                | o MILIP                   | Ultima o         | Ariani      | Check 0          |
|                           | 2013. Ceramide Expression and Cell Homeostasis in Chronic Obr                                                                                                    | Inuclive Pulmonary Disease. DOI:10.1158/000341185. pp.342-348. In RESPIRATION - ISSN 0025-7031 vol. 85                                                                 |            | Theorem and                    |                           | modifica         | Parvis      | Scheda           |
|                           | Scorps ACAdredio States (Thesh Calacies States (Massed P)<br>Resp. et al. 1557/2553060 011.Actasts (Massed P)<br>Mentificative : https://doi.org/10.11.0011.Actasts (Massed P)<br>Mentificative : https://doi.org/10.11.0011.Acta |                                                                                                    |            |                                |                           | 0-               | NIA         |                  |
|                           | 2012. Pathophysiology of the small alrways in chronic obstructive<br>Benaldo S;Taurio G;Saetta M<br>Resp. del dato : MARINA SAETTA<br>Identificativo :                                                                                                    | uurimmuny daeaase. DOI:10.1159/0000341382; pp.83-67. In RESPRATION - ISSN 9025-76011 vol. 64                                                                           |            | 01.01 - Articolo in<br>rivista | efinitivo successo O      | 11/6/2014 15:27  | 0-          | N/A              |
|                           | 2012. Deficient antiviral immune responses in childhood: Distinct<br>Banaldo S; Contal M: Bazzan F; Turato G; Padovare A; Marku B;<br>Resp. del deto :<br>Identificativo :                                                                                                    | oles of aboy and astrona. DOI 10.1096/jud; pp.1307-1314. In JOURNAL OF ALLERGY AND CLINICAL IMMUNOLOGY - ISBN 0001-6749 vol. 130<br>Calabrase F; Caramon Q; Ballach A; |            | 01.01 - Articolo in<br>rivista | efinitivo successo O      | 11/6/2014 15:37  | 0-          | N/A              |
|                           | With Max and application in addition and the with simple                                                                                                    | NAREAN - POLING TREATING TO SERVICE AN AVE. LEV. IN ELEPTICAL DESCRIPTIONY LIVED. IN ELECTION TO BE AN AVE.                                                            |            |                                |                           |                  |             |                  |

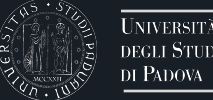

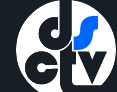

# Se il lavoro cercato non è presente nel database allora potete inserirlo come nuovo prodotto.

Per aggiungere un nuovo prodotto fare clic su > Nuovo prodotto

|                        |                                                                                                    | TOMASO BOTTIO-                       |
|------------------------|----------------------------------------------------------------------------------------------------|--------------------------------------|
| томаѕо воттю           | ★ Desktop prodotti / Desktop prod                                                                                                    | Italiano -                           |
| Portale pubblico       | Desktop prodotti                                                                                                    |                                      |
| Prodotti               | I miel prodotti 171 Prodotti da riconoscere 3 Riconoscimenti da validare 1                                                                                                    |                                      |
| Reportistica e Analisi |                                                                                                    | 2 T                                  |
|                        | Cerca Q Mostra 10 $\vee$ records Mostra / nascondi colonne Esportazione -                                                                                                    | Carica una visualizzazione -         |
|                        |                                                                                                    |                                      |
|                        | Dati riassuntivi $\hat{}$ Tipologia $\hat{}$ Status $\hat{}$ MIUR Ultim                                                                                                    | ma ັ Azioni Check ≎<br>lifica Scheda |
|                        | 1997. The elongation of the internal carotid artery: Early and long-term results of patients having surgery compared with unoperated controls. pp.120-128. In ANNALS OF VASCULAR SURGERY - ISSN:0890-5096 vol. 11       01.01 - Articolo in rivista       01.01 - Articolo in rivista       9/12/15:53         BALLOTTA E; ABBRUZZESE E; G. THIENE; BOTTIO T; DAGIAU G; ANGELINI A; SALADINI M       ENZO BALLOTTA Articolo in rivista       01.01 - Articolo in rivista       9/12/15:53         Identificativo :       Holi:11577/2459770       Holi:11577/2459770       15:53 | V2015<br>33 ✿▼ N/A                   |
|                        | 2015. Single vs double antiplatelet therapy in acute coronary syndrome: Predictors of<br>bleeding after coronary artery bypass grafting. DOI:10.4330/wjc.v7.19.571. pp.571-8.<br>In WORLD JOURNAL OF CARDIOLOGY - ISSN:1949-8462 vol. 7 (9)<br>Tarzia, Vincenzo; Bortolussi, Giacomo; Buratto, Edward; Paolini, Carle; Dal Lin, Carlo;<br>Rizzoli, Giu<br>Resp. del dato : sel il responsabile<br>hdl:11577/3168460                                                                                                    | V/2015                               |

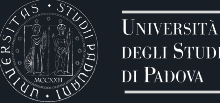

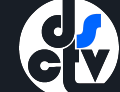

## Il metodo più sicuro per inserire un prodotto è utilizzare i codici standard. Clic su > Ricerca per identificativo

| A Desktop prodotti / Nuova registrazione                                                             | Italiano -            |
|----------------------------------------------------------------------------------------------------|-----------------------|
| Nuova registrazione: recupera i dati da servizi bibliografici esterni<br>Modulo di ricerca Risultati |                       |
| REGISTRAZIONE MANUALE                                                                                |                       |
| Seleziona la tipologia del Seleziona                                                                 | ▼ Inserimento manuale |
| RICERCA LIBERA DA BANCHE DA                                                                          |                       |
| RICERCA PER IDENTIFICATIVO                                                                           |                       |
| IMPORTAZIONE DA FILE BIBLIOGRAFICI                                                                   |                       |
|                                                                                                    |                       |

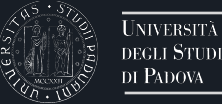

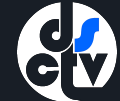

#### E' possibile utilizzare i più comuni codici standard (pubMedId, DOI, Scopus, ISBN)

| # Desktop prodotti / Nuova registrazione                            | Italiano -                                                                                                    |
|---------------------------------------------------------------------|----------------------------------------------------------------------------------------------------|
| Nuova registrazione: recupera i dati d                              | a servizi bibliografici esterni                                                                                                    |
| Modulo di ricerca Risultati                                         |                                                                                                    |
| REGISTRAZIONE MANUALE                                               |                                                                                                    |
| RICERCA LIBERA DA BANCHE DATI                                       |                                                                                                    |
| RICERCA PER IDENTIFICATIVO                                          |                                                                                                    |
| Compila la maschera utilizzando gli identificativi (il DOI è prefer | bile) e seleziona "Cerca". Il risultato è un elenco di pubblicazioni che afferiscono ai dati inseriti. Per proseguire nell'inserimento seleziona e importa i record. |
| SCOPUS ID:                                                          | SCOPUS                                                                                                    |
| ad esempio 2-s2.0-0000000117                                        |                                                                                                    |
|                                                                     |                                                                                                    |
| DOI (Digital Object Identifier):                                    | SCOPUS Publiced from                                                                                                    |
| ad esempio, 10.1021/ac0354342                                       |                                                                                                    |
|                                                                     |                                                                                                    |
| PubMed ID:                                                          | PublMed                                                                                                    |
| ad esempio 20524090                                                 |                                                                                                    |
|                                                                     |                                                                                                    |
|                                                                     |                                                                                                    |

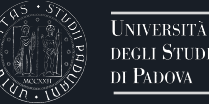

#### Ad esempio > ricercate su PubMed il lavoro da inserire ed individuate il relativo PMID

| SNCBI Resources 🖸                                                                              | How To 🖂                                                                                                    | Sign in to NCBI                                                               |
|------------------------------------------------------------------------------------------------|----------------------------------------------------------------------------------------------------|-------------------------------------------------------------------------------|
| Publiced.gov<br>US National Library of Medicine<br>National Institutes of Health               | PubMed     Image: bottio t       Create RSS     Create alert       Advanced                                                                                                    | Search Help                                                                   |
| Article types<br>Clinical Trial<br>Review                                                      | Summary - 20 per page - Sort by Most Recent - Send to: -                                                                                                    | Filters: <u>Manage Filters</u>                                                |
| Customize<br>Text availability<br>Abstract                                                     | Search results         Items: 1 to 20 of 136         << First < Prev                                                                                                    | Try the new Display Settings option -<br>Sort by Relevance                    |
| Free full text<br>Full text<br>PubMed<br>Commons<br>Reader comments<br>Trending articles       | <ul> <li>From bench to bedside: Can the improvements in left ventricular assist device design mitigate<br/>adverse events and increase survival?</li> <li>Tarzia V, Di Giammarco G, Di Mauro M, Bortolussi G, Maccherini M, Tursi V, Maiani M, Bernazzali S,<br/>Marinelli D, Foschi M, Buratto E, Bejko J, Gregori D, Scuri S, Livi U, Sani G, Bottio T, Gerosa G.<br/>J Thorac Cardiovasc Surg. 2015 Oct 3. pii: S0022-5223(15)01816-4. doi: 10.1016/j.jtcvs.2015.09.107. [Epub ahead of<br/>print]</li> </ul> | Find related data                                                             |
| Publication dates<br>5 years<br>10 years<br>Custom range<br>Species<br>Humans<br>Other Animals | <ul> <li>PMID: 26548997<br/><u>Similar articles</u></li> <li>Orthotopic heart transplantation: the bicaval technique.</li> <li>Toscano G, Bottio T, Gambino A, Bagozzi L, Guariento A, Bortolussi G, Gallo M, Tarzia V, Gerosa G.<br/>Multimed Man Cardiothorac Surg. 2015 Oct 27;2015. pii: mmv035. doi: 10.1093/mmcts/mmv035. Print 2015.<br/>PMID: 26512128<br/><u>Similar articles</u></li> </ul>                                                                                                    | Search details       bottio t[Author]       Search       See more             |
| Clear all<br>Show additional filters                                                           | <ul> <li><u>Cardiopulmonary exercise testing responses to different external portable drivers in a patient with a</u></li> <li><u>CardioWest Total Artificial Heart.</u></li> <li>Tarzia V, Braccioni F, Bortolussi G, Buratto E, Gallo M, Bottio T, Vianello A, Gerosa G.</li> <li>LAtif Organs 2015 Oct 23. [Epub ahead of print]</li> <li>PMID: 26497137</li> <li>Orminar articles</li> </ul>                                                                                                    | Recent Activity<br><u>Turn Off</u> <u>Clear</u><br>Q bottio t (136)<br>PubMed |
|                                                                                                | <ul> <li>Left Ventricular Assist Device End-to-End Connection to the Left Subclavian Artery: An Alternative</li> <li>4. Technique.<br/>Bortolussi G, Lika A, Bejko J, Gallo M, Tarzia V, Gerosa G, Bottio T.<br/>Ann Thorac Surg. 2015 Oct;100(4):e93-5. doi: 10.1016/j.athoracsur.2015.06.099.<br/>PMID: 26434488<br/>Similar articles</li> </ul>                                                                                                    | See more                                                                      |

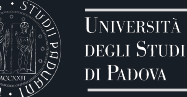

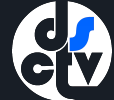

#### Inserite il PMID nell'apposito spazio e fate > clic su > Cerca

| RESEARCH PADUA                                                    |                                                                                                    | 🗽 ТОМАВО ВОТТЮ - |
|-------------------------------------------------------------------|----------------------------------------------------------------------------------------------------|------------------|
| f Desktop prodotti / Nuova registrazione                          |                                                                                                    | Italiano -       |
| Jova registrazione: recupera i dati                               | da servizi bibliografici esterni                                                                                                    |                  |
| REGISTRAZIONE MANUALE                                             |                                                                                                    |                  |
| RICERCA LIBERA DA BANCHE DATI                                     |                                                                                                    |                  |
| RICERCA PER IDENTIFICATIVO                                        |                                                                                                    |                  |
| Compila la maschera utilizzando gli identificativi (il DOI è pref | rfenble) e seleziona "Carca". Il risultato è un elenco di pubblicazioni che afferiscono ai dati inserti. Per proseguire nall'insertimento seleziona e importa i record. |                  |
| ad esempio 2-s2.0-0000000117                                      | SCOPUS                                                                                                    |                  |
| DOI (Digital Object Identifier):                                  |                                                                                                    | li.              |
| ad esampio, 10.1021/ac0354342                                     |                                                                                                    | 1                |
| PubMed ID:<br>ad esempio 20524090                                 | 20497137                                                                                                    |                  |
| arXiv ID:                                                         |                                                                                                    | 11               |
| ad esempio arXiv:1302.1497                                        |                                                                                                    |                  |
| ISBN:                                                             | mEDRA'                                                                                                    | 11.              |
| ad esempio 8847005477                                             |                                                                                                    |                  |
| CINII NAID:                                                       | CiNii                                                                                                    |                  |
| ad esempio 110004744915                                           |                                                                                                    |                  |
|                                                                   |                                                                                                    | Cerca            |
| IMPORTAZIONE DA FILE BIBLIOGRAF                                   | ad                                                                                                    |                  |

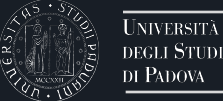

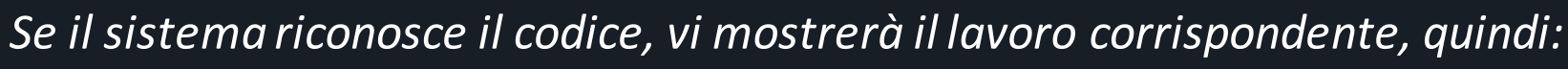

- Selezionate l'articolo cliccando sulla casella a fianco ad > Importa
  - Selezionate il > tipo di pubblicazione
  - Clic su > Importa i record selezionati

| # Desktop prodotti / Nuova registrazione                                                                                                    |                             | Italiano -                 |
|----------------------------------------------------------------------------------------------------|-----------------------------|----------------------------|
| Nuova registrazione: recupera i dati da serviz<br>Modulo di ricerca                                                                                                    | i bibliografici esterni     |                            |
| Importa:<br>Publiced Scopus from<br>Cardiopulmonary exercise testing responses to different external p<br>Tarzia V., Braccioni F., Bortolussi G., Buratto E.et al<br>2015 | 01.01 - Articolo in rivista | Vedi i dettagli del record |
| Importa i record selezionati                                                                                                    | •                           |                            |
|                                                                                                    |                             | Esci                       |

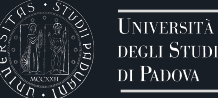

Se appare la finestra sottostante allora **il sistema ha riconosciuto il lavoro importato come già presente nel database di Ateneo**, quindi vi verrà segnalato come potenziale duplicato

#### Fate > clic sulla casella con l'ingranaggio per agire sull'importazione

Il sistema ha riconsciuto alcuni prodotti potenzialmente duplicati, si prega di controllare la lista attentamente e di scegliere le azioni appropriate. Se l'inserimento è davvero un duplicato interrompilo! Puoi chiedere al submitter del record "master" (se ancora non è stato pubblicato) o agli amministratori di sistema di apportare modifiche

| Dati riassuntivi                                                                                                    | Tipologia                         | Status     | Ultima<br>modifica | Azioni |
|----------------------------------------------------------------------------------------------------|-----------------------------------|------------|--------------------|--------|
| 2015. Cardiopulmonary exercise testing responses to different external portable drivers in a patient with a<br>CardioWest Total Artificial Heart. DOI:10.1007/s10047-015-0868-3. In JOURNAL OF ARTIFICIAL ORGANS -<br>ISSN:1434-7229<br><i>Tarzia, Vincenzo; Braccioni, Fausto; Bortolussi, Giacomo; Buratto, Edward; Gallo, Michele; Bottio, T</i><br><b>Resp. del dato :</b><br><b>sei il responsabile</b><br>hdl:11577/3168439 | 01.01 -<br>Articolo in<br>rivista | definitivo | 9/12/2015<br>13:22 | ۰.     |
|                                                                                                    |                                   |            |                    |        |
|                                                                                                    |                                   |            |                    | Cancel |

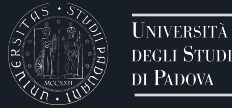

NIVERSITÀ

Se il lavoro è già presente e le uniche opzioni sono "crea un duplicato" oppure "non è un duplicato" allora siamo già riconosciuti come autori del lavoro e lo stesso lo si può ricercare tra i propri lavori nella pagina iniziale: sospendete l'importazione facendo clic su > cancel

Il sistema ha riconsciuto alcuni prodotti potenzialmente duplicati, si prega di controllare la lista attentamente e di scegliere le azioni appropriate. Se l'inserimento è davvero un duplicato interrompilo! Puoi chiedere al submitter del record "master" (se ancora non è stato pubblicato) o agli amministratori di sistema di apportare modifiche

| Dati riassuntivi                                                                                                    | Tipologia                         | Status     | Ultima<br>modifica                   | Azioni |  |
|----------------------------------------------------------------------------------------------------|-----------------------------------|------------|--------------------------------------|--------|--|
| 2015. Cardiopulmonary exercise testing responses to different external portable drivers in a patient with a<br>CardioWest Total Artificial Heart. DOI:10.1007/s10047-015-0868-3. In JOURNAL OF ARTIFICIAL ORGANS -<br>ISSN:1434-7229<br><i>Tarzia, Vincenzo; Braccioni, Fausto; Bortolussi, Giacomo; Buratto, Edward; Gallo, Michele; Bottio, T</i><br><b>Resp. del dato :</b><br><b>sei il responsabile</b><br>hdl:11577/3168439 | 01.01 -<br>Articolo in<br>rivista | definitivo | 9/12/2015<br>13:22<br>Crea duplicato | ÷ -    |  |
|                                                                                                    |                                   |            | Non e un dupi                        | Cancel |  |

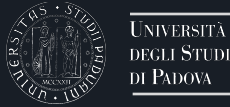

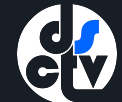

## Sospendete l'importazione facendo clic su > Elimina l'inserimento

| 1 - Descrivere                                                                                                    | 2 - Descrivere | 3 - Descrivere | 4 - Carica           | 5 - Verifica        | 6 - Licenza         | 7 - Completato            |  |  |  |  |  |
|----------------------------------------------------------------------------------------------------|----------------|----------------|----------------------|---------------------|---------------------|---------------------------|--|--|--|--|--|
| Annullare o Salvare l'inserimento                                                                                                    |                |                |                      |                     |                     |                           |  |  |  |  |  |
| Vuoi che l'inserimento sia eliminato oppure conservato in modo da continuare a lavorare più tardi? È anche possibile tornare al punto in cui si era prima se si è cliccato su "Chiudi" per errore. |                |                |                      |                     |                     |                           |  |  |  |  |  |
|                                                                                                    |                |                | Oops, continua l'ins | serimento Elimina I | 'inserimento Salva, | continuerò il lavoro dopo |  |  |  |  |  |
|                                                                                                    |                |                |                      |                     |                     |                           |  |  |  |  |  |

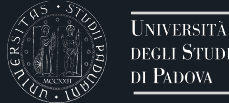

## Se il lavoro è effettivamente già presente ma non siete presenti come autori riconosciuti sarà possibile autoriconoscersi come autori: fate clic su > Autoriconoscimento Il sistema provvederà ad informare gli autori del prodotto e a richiedere loro il vostro riconoscimento come autore

#### Se il lavoro che si sta importando è invece diverso da quello proposto fare clic su > Non è un duplicato

Il sistema ha riconsciuto alcuni prodotti potenzialmente duplicati, si prega di controllare la lista attentamente e di scegliere le azioni appropriate. Se l'Inserimento è davvero un duplicato Interromplio! Puoi chiedere al submitter del record "master" (se ancora non è stato pubblicato) o agli amministratori di sistema di apportare modifiche

| Dati riassuntivi                                                                                                    | Tipologia                      | Status     | Ultima<br>modifica                   | Azioni |
|----------------------------------------------------------------------------------------------------|--------------------------------|------------|--------------------------------------|--------|
| 2013. Voluntary Private Health Insurance Among the Over 50s in Europe. DOI:10.1002/hec.2800. pp.289-315. In<br>HEALTH ECONOMICS - ISSN:1057-9230 vol. 22 (3)<br>Omar Paccagnella;Vincenzo Rebba;Guglielmo Weber<br>Resp. del dato : VINCENZO REBBA<br>hdl:11577/2486349<br>Identificativo : | 01.01 - Articolo<br>in rivista | definitivo | 12/6/2014<br>18:01<br>Crea duplicato | ••     |
|                                                                                                    |                                |            | Non è un duplic<br>Autoriconoscin    | cato   |

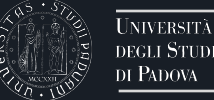

Se il lavoro non è presente nel database allora dopo aver cliccato su > Importa i record selezionati > appare questa finestra e potete procedere con l'importazione

| NCBI Resources                                                 | i How To 🕾                                                                                                    | Sign in to NCBI                                       | REGISTRAZIONE MANUALE                                  |                                                                                                    |                                                                                                    |                                        |                                        |                                     |                                     |
|----------------------------------------------------------------|----------------------------------------------------------------------------------------------------|-------------------------------------------------------|--------------------------------------------------------|----------------------------------------------------------------------------------------------------|----------------------------------------------------------------------------------------------------|----------------------------------------|----------------------------------------|-------------------------------------|-------------------------------------|
| ub Med gov                                                     | PubMed D bauce b                                                                                                    | Starch                                                | RICERCA LIBERA DA BANCHE I                             | DATI                                                                                                    |                                                                                                    | RESEAR                                 |                                        |                                     | BARBARA BAUCE -                     |
| S National Library of Medicine<br>ational Institutes of Health | Create RSS Create alert Advanced                                                                                                    | Help                                                  |                                                        |                                                                                                    |                                                                                                    |                                        |                                        |                                     |                                     |
| Article types<br>Sinical Trial                                 | Summary + 20 per page + Sort by Most Recent +                                                                                                    | Send to: + Filters: Manage Ellers                     | Compila la maschera utilizzando gli identificativi (ti | DDI è preferibile) e selectore "Cerca". Il                                                                                                    | I risultato è un aleres di pubblicazioni che afferisorne al dali insetti. Per preseguire retl'inserimenta selociona : | e importa i record.                    | ti / Nuova registrazione               |                                     | Italiano -                          |
| teview<br>Sustemize                                            | Search results                                                                                                    | New feature                                           | SCOPUS ID                                              | SCOPUS                                                                                                    |                                                                                                    |                                        |                                        |                                     |                                     |
| Fext availability                                              | Items: 1 to 20 of 70 <<< Prot < Prov Page 1 of 4                                                                                                    | Next > Last >> Sort by Relevance                      | ad exemplo 2-62.0-000000117                            |                                                                                                    |                                                                                                    |                                        |                                        |                                     |                                     |
| Free full text                                                 | Homosonus Desmochlin-2 Multilizes and Archuthmonanis Cardiomonathy                                                                                                    |                                                       |                                                        |                                                                                                    |                                                                                                    | Nuova registra:                        | zione: recupera i dati da servizi l    | oibliografici esterni               |                                     |
| -uii teot.<br>PubMed                                           | <ol> <li>Lorenzon A, Pilichou K, Rigato I, Vazza G, De Bortoli M, Calore M, Occhi G, Carturan E</li> </ol>                                                                                        | E, Lazzarini E, Find related data                     | DOI (Digital Object Identifier):                       | BCOBUS P                                                                                                    | almet met                                                                                                    |                                        |                                        |                                     |                                     |
| Commons<br>Reader comments                                     | Cason M, Mazzotti E, Poloni G, Mostacciuolo ML, Daliento L, Thiene G, Corrado D, Bas<br>B, Rampazzo A.                                                                                            | sso C, Bauce Database: Select B                       | od esemple, 10.1021ac5364342                           | 555-55                                                                                                    |                                                                                                    | Modulo di ricerca                      | Risultati                              |                                     |                                     |
| frending articles                                              | Am J Cardiol. 2015 Oct 15;116(8):1245-51. doi: 10.1016§.amjcard.2015.07.037. Epub 2015 Jul 28.<br>PNID: 25310507                                                                                  |                                                       |                                                        |                                                                                                    |                                                                                                    |                                        |                                        |                                     |                                     |
| Publication dates<br>i years                                   | Similar articles                                                                                                    | Search details                                        | Public D                                               |                                                                                                    |                                                                                                    | Importa: 🕅                             |                                        |                                     |                                     |
| I0 years<br>Sustom range                                       | <ul> <li>Treatment of arrhythmogenic right ventricular cardiomyopathy/dysplasia: an internatio</li> <li>consensus statement.</li> </ul>                                                           | bauce b[Author]                                       | ad exemple 20524280                                    | 20100059                                                                                                    |                                                                                                    |                                        |                                        | 01.01 - Articolo in rivista         |                                     |
| Species                                                        | Corrado D, Wichter T, Link MS, Hauer R, Marchlinski F, Anastasakis A, Bauce B, Bassa<br>Brunckheet C, Trateconulou A, Tandri M, Schmied C, Bellinda A, Duni E, Breth                              | IO C,                                                 |                                                        |                                                                                                    |                                                                                                    | Pub 💭 ed 😑                             | COPUS                                  |                                     | Vedi i dettagli del record          |
| Other Animala                                                  | Estes NM 3rd, McKenna WJ, Thiene G, Marcus FI, Calkins H.                                                                                                    |                                                       |                                                        |                                                                                                    |                                                                                                    | Arrhythmic Mitral V                    | falve Prolapse and                     |                                     |                                     |
| Jear all                                                       | Eur Heart 2. 2015 Dec 7.36(46)(3221-37. doi: 10.104/eurreargem/162. Epilo 2015 Jul 27. Review. N<br>available.                                                                                    | Search See more                                       | e/30v ID:                                              | and an and a second second sec |                                                                                                    | Basso C., Perazzolo<br>2015            | Marra M., Rizzo S                      |                                     |                                     |
| show additional filters                                        | Similar articles                                                                                                    | Descent Antibility                                    | ad esempto arXiv:1302.1487                             |                                                                                                    |                                                                                                    | 2010                                   |                                        |                                     |                                     |
|                                                                | <ul> <li>Treatment of Arrhythmogenic Right Ventricular Cardiomyopathy/Dysplasia: An Internet</li> </ul>                                                                                           | ational Task Tum Of Clear                             |                                                        |                                                                                                    |                                                                                                    |                                        |                                        |                                     |                                     |
|                                                                | <ol> <li>Force Consensus Statement.<br/>Corrado D, Wichter T, Link MS, Hauer RN, Marchlinski FE, Anastasakis A, Bauce B, Ba</li> </ol>                                                            | Q bauce b (70)<br>asso C, Public                      | 50%                                                    | CT EDRA'                                                                                                    |                                                                                                    |                                        |                                        |                                     |                                     |
|                                                                | Brunckhorst C, Tsatsopoulou A, Tandri H, Paul M, Schmied C, Peliccia A, Duru F, Prote<br>Estes NM 3rd, McKenna WJ, Thiene G, Marcus FJ, Calkins H.                                                | tonotarios N. Burgical implantation of the CardioWest | ad exemple 3547005477                                  |                                                                                                    |                                                                                                    | Importa i record s                     | elezionati                             |                                     |                                     |
|                                                                | Circulation: 2015 Aug 4;132(5):441-63. doi: 10.1161/CIRCULATIONAHA.115.017944. Epub 2015 Jul 2<br>available.                                                                                      | 27. No stratract Q, bottio (136)                      |                                                        |                                                                                                    |                                                                                                    |                                        |                                        |                                     |                                     |
|                                                                | PMD: 20210213 Free PMC Article<br>Similar articles                                                                                                    | Life-threatening anaphylactic shock causes            |                                                        | CINE                                                                                                    |                                                                                                    |                                        |                                        |                                     | Frei                                |
|                                                                | Arthuthmin Mitral Value Prolance and Suddan Cardian Death                                                                                                    | by porcine heparin intravenous infusi P               | 0004744915                                             | citi                                                                                                    |                                                                                                    |                                        |                                        |                                     | Loui                                |
|                                                                | <ol> <li>Basso C, Perazzolo Marra M, Rizzo S, De Lazzari M, Giorgi B, Cipriani A, Frigo AC, Rig</li> </ol>                                                                                        | gato I, Migliore                                      |                                                        |                                                                                                    |                                                                                                    |                                        |                                        |                                     |                                     |
|                                                                | F, Pilichou K, Bertaglia E, Cacciaviliani L, Bauce B, Corrado D, Thiene G, Iliceto S.<br>Greulation. 2015 Aug 18;132(7):556-66. doi: 10.1161/CIRCULATIONAHA.115.016281. Epub 2015 Jul<br>2015 Jul | 4 9. See m                                            |                                                        |                                                                                                    |                                                                                                    | Powered by IRIS - about                | IRIS - Utilizzo dei cookie             |                                     | Covera Copyright © 2015             |
|                                                                | PWID: 201603000<br>Similar articles                                                                                                    |                                                       |                                                        |                                                                                                    |                                                                                                    | Carda                                  |                                        |                                     | 88787                               |
|                                                                |                                                                                                    |                                                       |                                                        |                                                                                                    |                                                                                                    |                                        |                                        |                                     |                                     |
|                                                                |                                                                                                    |                                                       |                                                        |                                                                                                    |                                                                                                    |                                        |                                        |                                     |                                     |
|                                                                | 6                                                                                                    | Z 4 December 2                                        | 0 December                                             |                                                                                                    | 2 Decembran                                                                                                    | A Carles                               | F. Mariálan                            |                                     | 7. Completete                       |
|                                                                |                                                                                                    | I - Descrivere                                        | Z - Descrivere                                         |                                                                                                    | 3 - Descrivere                                                                                                    | 4 - Garica                             | 5 - Verifica                           | 6 - Licenza                         | 7 - Completato                      |
|                                                                |                                                                                                    | ·                                                     |                                                        |                                                                                                    |                                                                                                    |                                        |                                        |                                     |                                     |
|                                                                |                                                                                                    |                                                       |                                                        |                                                                                                    |                                                                                                    |                                        |                                        |                                     |                                     |
|                                                                | 1                                                                                                    | nvia <sup>,</sup> Descrivi questo                     | n prodotto 🙆                                           |                                                                                                    |                                                                                                    |                                        |                                        |                                     |                                     |
|                                                                |                                                                                                    | invia. Descrivi questa                                |                                                        |                                                                                                    |                                                                                                    |                                        |                                        |                                     |                                     |
|                                                                |                                                                                                    |                                                       |                                                        |                                                                                                    |                                                                                                    |                                        |                                        |                                     |                                     |
|                                                                | Т                                                                                                    | ipologia corrente                                     | 01.01 - Artic                                          | olo in rivista                                                                                                    |                                                                                                    |                                        |                                        | -                                   |                                     |
|                                                                |                                                                                                    |                                                       | 01.01 7000                                             |                                                                                                    |                                                                                                    |                                        |                                        |                                     |                                     |
|                                                                |                                                                                                    |                                                       |                                                        |                                                                                                    |                                                                                                    |                                        |                                        |                                     |                                     |
|                                                                |                                                                                                    |                                                       |                                                        |                                                                                                    |                                                                                                    |                                        |                                        |                                     |                                     |
|                                                                |                                                                                                    |                                                       |                                                        |                                                                                                    |                                                                                                    |                                        |                                        |                                     |                                     |
|                                                                | 8                                                                                                    | a prega di compilare le informazion                   | ni richieste per l'iseriment                           | to seguente. r                                                                                                    | Nella maggior parte del browser, e po                                                                                 | ossibile utilizzare il tasto Tab per s | spostare il cursore sulla casella o il | tasto successivo, per evitare di do | ver utilizzare il mouse ogni volta. |
|                                                                | S                                                                                                    | elezionare "in corso di stampa" se l'a                | rticolo è stato accettato dal                          | la rivista, ma n                                                                                                    | on ancora pubblicato. In questo modo il                                                                               | responsabile del dato potrà riaprirlo  | in qualsiasi momento.                  |                                     |                                     |
|                                                                |                                                                                                    |                                                       |                                                        |                                                                                                    |                                                                                                    |                                        |                                        |                                     |                                     |
|                                                                | *                                                                                                    | k Anno                                                | 0045                                                   |                                                                                                    |                                                                                                    |                                        |                                        |                                     |                                     |
|                                                                |                                                                                                    |                                                       | 2015                                                   |                                                                                                    |                                                                                                    |                                        |                                        | ~                                   |                                     |
|                                                                |                                                                                                    |                                                       |                                                        |                                                                                                    |                                                                                                    |                                        |                                        |                                     |                                     |
|                                                                |                                                                                                    |                                                       |                                                        |                                                                                                    |                                                                                                    |                                        |                                        |                                     |                                     |
|                                                                | U                                                                                                    | Itilizzare la lettera maiuscola solo per              | l'iniziale del titolo e all'inter                      | no del titolo so                                                                                                    | lo per nomi propri; evitare di scrivere l'in                                                                          | tero titolo in maiuscole.              |                                        |                                     |                                     |
|                                                                |                                                                                                    |                                                       |                                                        |                                                                                                    |                                                                                                    |                                        |                                        |                                     |                                     |
|                                                                | *                                                                                                    | F I Itolo                                             | Arrhythmic N                                           | fitral Valve Pr                                                                                                    | olapse and Sudden Cardiac Death                                                                                       |                                        |                                        |                                     |                                     |
|                                                                |                                                                                                    |                                                       |                                                        |                                                                                                    |                                                                                                    |                                        |                                        |                                     |                                     |
|                                                                |                                                                                                    |                                                       |                                                        |                                                                                                    |                                                                                                    |                                        |                                        |                                     |                                     |
|                                                                |                                                                                                    |                                                       |                                                        |                                                                                                    |                                                                                                    |                                        |                                        |                                     |                                     |
|                                                                |                                                                                                    |                                                       |                                                        |                                                                                                    |                                                                                                    |                                        |                                        | 1                                   |                                     |
|                                                                |                                                                                                    |                                                       |                                                        |                                                                                                    |                                                                                                    |                                        |                                        |                                     |                                     |
|                                                                |                                                                                                    |                                                       |                                                        |                                                                                                    |                                                                                                    |                                        |                                        |                                     |                                     |

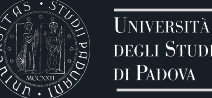

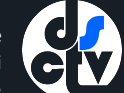

#### Verificate la correttezza dei valori importati in automatico e cliccate su > Successivo per procedere con l'importazione

| I - Descrivere                                                                                                    | 2 - Descrivere                                                     | 3 - Descrivere                                | 4 - Carica                | 5 - Verifica | 6 - Licenza | 7 - Completa | to           |  |  |  |  |
|----------------------------------------------------------------------------------------------------|--------------------------------------------------------------------|-----------------------------------------------|---------------------------|--------------|-------------|--------------|--------------|--|--|--|--|
| Invia: Descrivi questo prodotto 😧                                                                                                    |                                                                    |                                               |                           |              |             |              |              |  |  |  |  |
| Tipologia corrente                                                                                                    | gia corrente 01.01 - Articolo in rivista                           |                                               |                           |              |             |              |              |  |  |  |  |
| Si prega di compilare le informazioni richieste per l'iserimento seguente. Nella maggior parte dei browser, è possibile utilizzare il tasto Tab per spostare il cursore sulla casella o il tasto successivo, per evitare di dover utilizzare il mouse ogni volta.<br>Selezionare "in corso di stampa" se l'articolo è stato accettato dalla rivista, ma non ancora pubblicato. In questo modo il responsabile del dato potrà riaprirlo in qualsiasi momento. |                                                                    |                                               |                           |              |             |              |              |  |  |  |  |
| * Anno                                                                                                    | 2015                                                               |                                               |                           |              | ~           |              |              |  |  |  |  |
| Utilizzare la lettera maiuscola solo pe                                                                                                    | r l'iniziale del titolo e all'interno del titolo so                | olo per nomi propri; evitare di scrivere l'in | tero titolo in maiuscole. |              |             |              |              |  |  |  |  |
| * Titolo                                                                                                    | * Titolo Arrhythmic Mitral Valve Prolapse and Sudden Cardiac Death |                                               |                           |              |             |              |              |  |  |  |  |
|                                                                                                    |                                                                    |                                               |                           |              |             |              |              |  |  |  |  |
|                                                                                                    |                                                                    |                                               |                           |              |             | Chiudi       | Successivo > |  |  |  |  |

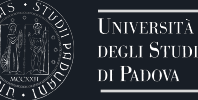

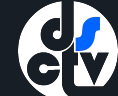

elemento

ngi ancora

Successivo >

#### Potete facoltativamente compilare i campi vuoti Cliccate su > Successivo per procedere con l'importazione

| Individuare almeno 3 parole chiave separate ciaso        | cuna da una virgola ",". Per le parole chiave composte da più parole utilizzare gli spazi (es. Storia di Roma). Evitare di usare caratteri diversi da lettere (es. @,-,%,&,1,?,ec                                                                                                    | c.).              |         |
|----------------------------------------------------------|----------------------------------------------------------------------------------------------------|-------------------|---------|
| Parole Chiave                                            | arrhythmias, cardiac; death, sudden, cardiac; implantable cardioverter defibrillator; magnetic resonance imaging; mitral valve; pathology; Adult; Arrhythmia<br>Cardiac; Bundle-Branch Block; Chordae Tendineae; Coronary Angiography; Death, Sudden, Cardiac; Electrocardiography; Electrocardiography, Ambulato<br>Female; Fibrosis; Heart Ventricles; Humans; Magnetic Resonance Imaging; Male; Mitral Valve; Mitral Valve Prolapse; Papillary Muscles; Sex Factors; You<br>Adult; Physiology (medical); Cardiology and Cardiovascular Medicine; Medicine (all) | is,<br>iry;<br>ng |         |
| Inserire una sintesi dell'argomento trattato nella lir   | ngua di pubblicazione (max 4000 caratteri).                                                                                                    |                   |         |
| Breve descrizione dei contenuti<br>(Abstract)            |                                                                                                    |                   |         |
|                                                          |                                                                                                    | h                 |         |
| Inserire informazioni utili a definire la rilevanza inte | ernazionale, il carattere interdisciplinare e la notorietà del prodotto (incluse citazioni e recensioni), nonché l'autorevolezza del volume (max 4000 caratteri).                                                                                                    |                   |         |
| Note (altre informazioni)                                |                                                                                                    | 1.                |         |
| Indicare i link (fino a un massimo di 3) dove è repe     | eribile la pubblicazione.                                                                                                    |                   |         |
| Indirizzo web                                            | http://circ.ahajournals.org                                                                                                    |                   | â Rimuo |
|                                                          |                                                                                                    |                   | + Aggiu |
|                                                          |                                                                                                    | < Indietro        | Chiudi  |
|                                                          |                                                                                                    |                   |         |
|                                                          |                                                                                                    |                   |         |

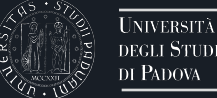

# GY

Gli autori interni all'Ateneo verranno riconosciuti in automatico Potete verificare il dettaglio degli autori riconosciuti automaticamente cliccando su > Dettaglio Anagrafico, potete disconoscere un autore non corretto cliccando su > Rimuovi elemento

| <ul> <li>1 - Descrivere</li> </ul>                                                                                                    | <ul> <li>2 - Descrivere</li> </ul> | 3 - Descrivere                                 | 4 - Carica                            | 5 - Verifica                     | 6 - Licenza                       | 7 - Completato   |  |  |  |  |  |
|----------------------------------------------------------------------------------------------------|------------------------------------|------------------------------------------------|---------------------------------------|----------------------------------|-----------------------------------|------------------|--|--|--|--|--|
| Invia: Descrivi questo prodotto 🕑                                                                                                    |                                    |                                                |                                       |                                  |                                   |                  |  |  |  |  |  |
| Tipologia corrente                                                                                                    | 01.01 - Articolo in rivista        |                                                |                                       |                                  |                                   | •                |  |  |  |  |  |
| Si prega di compilare maggiori informazioni sull'inserimento seguente.<br>Si raccomanda l'uso della funzionalità "Effettua il riconoscimento multiplo automatica". Verrà presentata una box in cui digitare o incollare i nomi degli autori nel formato originale. Successivamente il campo "Autore/" verrà compilato automaticamente dal sistema, riformattato come previsto dalla |                                    |                                                |                                       |                                  |                                   |                  |  |  |  |  |  |
| Personale interno                                                                                                    | C* Effettua il riconosciment       | o multiplo automatico                          |                                       |                                  |                                   |                  |  |  |  |  |  |
|                                                                                                    | Il sistema ha trovato i segue      | enti autori tra gli utenti dell'ateneo. Si pre | ega di controllare la selezione, rimu | ovendo le omonimie e aggiungendo | eventuali autori interni non indi | viduati.         |  |  |  |  |  |
|                                                                                                    | Personale interno                  | Personale interno                              |                                       |                                  |                                   |                  |  |  |  |  |  |
|                                                                                                    | BASSO, CRISTINA                    | GRAFICO                                        |                                       |                                  | -                                 | Rimuovi elemento |  |  |  |  |  |
|                                                                                                    |                                    |                                                |                                       |                                  |                                   |                  |  |  |  |  |  |

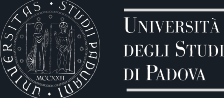

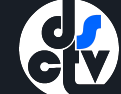

Potete correggere eventuali riconoscimenti multipli cliccando su > corrispondenze multiple e scegliendo l'autore corretto dall'elenco proposto Al termine cliccate su > Successivo per procedere con l'importazione

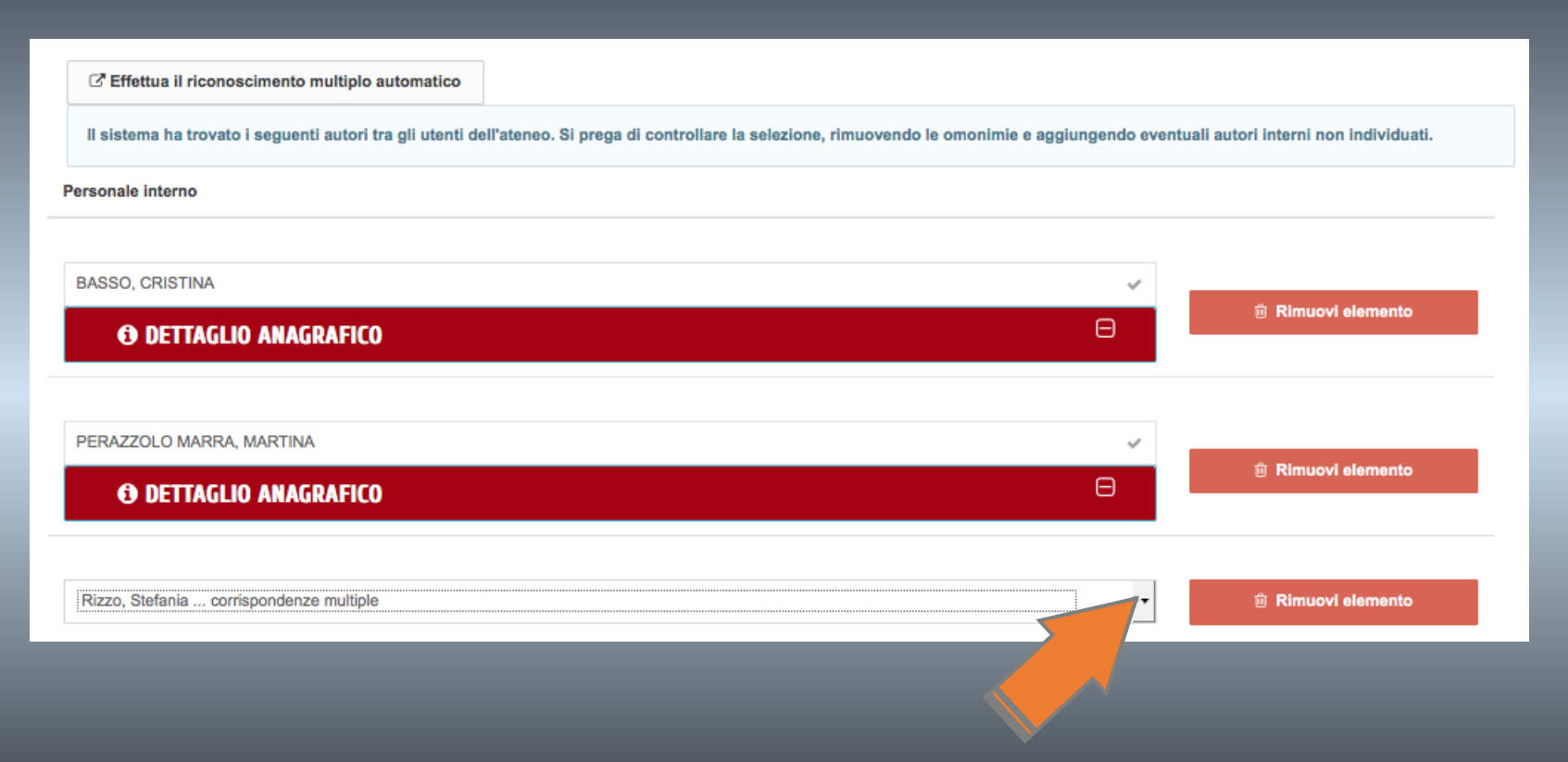

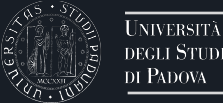

#### Potete eventualmente allegare un pdf alla vostra pubblicazione: servirà al momento della valutazione per i prodotti scelti, al momento non è consigliato né indispensabile

Cliccate su > Successivo per procedere con l'importazione

|                                                                                                    |                                                                                                    |                                                          | ······································ | O 5 - Verifica             | 6 - Licenza                 | 7 - Completato                          |
|----------------------------------------------------------------------------------------------------|----------------------------------------------------------------------------------------------------|----------------------------------------------------------|----------------------------------------|----------------------------|-----------------------------|-----------------------------------------|
| nvia: carica u                                                                                                    | ın file 🕜                                                                                                    |                                                          |                                        |                            |                             |                                         |
| Si prega di inserire il n<br>ndividuare e seleziona                                                                                                    | ome del file sul disco rig<br>are il file sul disco rigido                                                                  | ido locale corrispondente<br>locale.                     | al prodotto. Se si fa                  | clic su "Sfoglia", ap      | parirà una nuova fines      | tra in cui è possibile                  |
| Si prega di notare, ino<br>ile e livelli di supporto                                                                                                    | ltre, che il sistema IRIS<br>per ciascuno di essi.                                                                          | è in grado di preservare il                              | contenuto di alcuni ti                 | pi di file meglio di altri | tipi. Sono disponibili ir   | nformazioni sui tipi di                 |
| File del documento:                                                                                                    |                                                                                                    | 🗁 Selezionare u                                          | n file                                 |                            |                             |                                         |
| Seleziona la tipologia pe                                                                                                    | r questo file                                                                                                    |                                                          |                                        |                            |                             |                                         |
| lipologia                                                                                                    | (sele                                                                                                    | ziona)                                                   |                                        |                            |                             | -                                       |
| Seleziona i criteri di acci                                                                                                    | 3550                                                                                                    |                                                          |                                        |                            |                             |                                         |
| Policy di accesso                                                                                                    | Sele                                                                                                    | zionare                                                  |                                        |                            |                             | •                                       |
| Seleziona la licenza di d<br>SPECIFICHE_CARICA                                                                                                    | istribuzione del file tra que<br>MENTO_ALLEGATI.pdf                                                                         | ile disponibili nel menu a ter                           | dina. Per approfondim                  | enti consulta il docume    | nto al link http://www.unip | ud.it/sites/unipd.it/files              |
| lipologia di licenza                                                                                                    | Sele                                                                                                    | zionare                                                  |                                        |                            |                             | -                                       |
|                                                                                                    |                                                                                                    | DE deuroi colonicación Ol o                              |                                        | Docente accetta solo fi    | e PDF di dimensione inf     | eriore e 10 Mb, per file di             |
| nvia il file al "Sito Docer<br>limensione superiore è                                                                                                    | nte", se stal caricando un F<br>quindi necessario indicare                                                                  | "No" come scelta di upload                               | No. Attenzione: il Sito                |                            |                             | enore a romo, per ne ur                 |
| nvia il file al "Sito Docer<br>limensione superiore è<br>frasferimento sito do                                                                                             | te", se stal caricando un F<br>quindi necessario indicare<br>ocente: N/A                                                    | "No" come scelta di upload                               | NO. Attenzione: il Sito                |                            |                             | T I I I I I I I I I I I I I I I I I I I |
| nvia il file al "Sito Docer<br>limensione superiore è<br>frasferimento sito do<br>Si prega di dare una bre                                                                 | nte", se stal caricando un F<br>quindi necessario indicare<br>pocente: N/A<br>ve descrizione del contenu                    | "No" come scelta di upload                               | o "Articolo principale",               | o "tabelle dei dati speri  | nentali".                   |                                         |
| nvia il file al "Sito Docer<br>limensione superiore è<br>frasferimento sito do<br>Si prega di dare una bre<br>Descrizione del file:                                        | ter", se stal caricando un F<br>quindi necessario indicare<br>ocente: N/A<br>ve descrizione del contenu                     | "No" come scetta di upload                               | o "Articolo principale",               | o "tabelle dei dati sperii | nentali".                   | -                                       |
| nvia il file al "Sito Docer<br>limensione superiore è i<br>frasferimento sito do<br>Si prega di dare una bre<br>Descrizione del file:<br>nserisci note per questo          | ter", se stal caricando un F<br>quindi necessario indicare<br>occente: N/A<br>ve descrizione del contenu<br>file            | "No" come scelta di upload                               | vo. Attenzione: il Sito                | o "tabelle dei dati sperii | nentali".                   | <b>v</b>                                |
| nvia il file al "Sito Docer<br>limensione superiore è i<br>rrasferimento sito do<br>Si prega di dare una bre<br>Descrizione del file:<br>nserisci nole per questo<br>Note  | ter, se stal caricando un F<br>quindi necessario indicare<br>scente: N/A<br>ve descrizione del contenu<br>file              | "No" come scelta di upload                               | No. Attenzione: il Sito                | o "tabelle dei dati speri  | nentali".                   | •                                       |
| nvia il file al "Sito Docer<br>limensione superiore è i<br>frasferimento sito de<br>Si prega di dare una bre<br>Descrizione del file:<br>nserisci note per queste<br>Note  | ter, se stal carlcando un f<br>quindi necessario indicare<br>scente: N/A<br>ve descrizione del contenu<br>file              | "UP dovrai seazzonare si d<br>"No" come scelta di upload | vo. Attenzione: il Sito                | o "tabelle dei dati speri  | nentali*.                   | • • • • • • • • • •                     |
| mvia il file al "Sito Docer<br>limenaione superiore è l'<br>frasferimento sito de<br>Si prega di dare una bre<br>Descrizione del file:<br>nserisci note per questo<br>Note | te <sup>r</sup> , se stal carlcando un f<br>quindi nacessario indicare<br>scente: N/A<br>we descrizione del contenu<br>file | "No" come scelta di upload                               | vo, Attenzione: il sito                | o "tabelle dei dati speri  | nentali".                   | • • • • • • • • • • • •                 |
| wie it fiel "Sito Does<br>Intensione superiore è -<br>trasferimento sito de<br>Si prega di dare una bre<br>Descrizione del file:<br>nserisci note per questo<br>Note       | tet", es etia cincinado un fi<br>guidin breessario indicaria<br>pocente: N/A<br>ve descrizione del conteni<br>file          | "No" come scelta di upicad                               | vo. Attenzione: il sito                | o "tabelle dei dati speri  | nental".                    |                                         |
| mvia il fila i "Silo Docer<br>Ilimensione superiore è -<br>trasferimento sito de<br>Si prega di dare una bre<br>Descrizione del file:<br>nsariaci nota per questo<br>Note  | tet", es etal cancando un for<br>guind necessario indicare<br>pocente: N/A<br>we descrizione del conteni<br>file            | Tho <sup>2</sup> come scella di upload                   | vo. Attenzione: il sito                | o "tabelle dei dati spori  | nentali".                   |                                         |
| mvia il fia i "Sito Docer<br>Il immaione superiore à -<br>Trasferimento sito de<br>Si prega di dare una bre<br>Descrizione del file:<br>nsariaci nota per questo<br>Note   | tet", es etal caricando un foi<br>quinti necessario indicare<br>pocente: N/A<br>ve descrizione del conteni<br>file          | Tho <sup>2</sup> come scella di upload                   | vo. Attenzione: il sito                | o "tabelle dei dati spori  | nentali".                   |                                         |

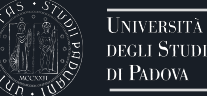

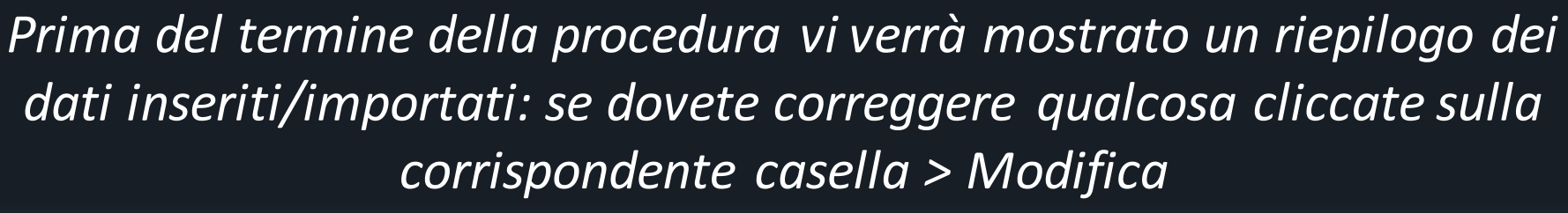

Se i dati sono corretti procedete cliccando su > Successivo

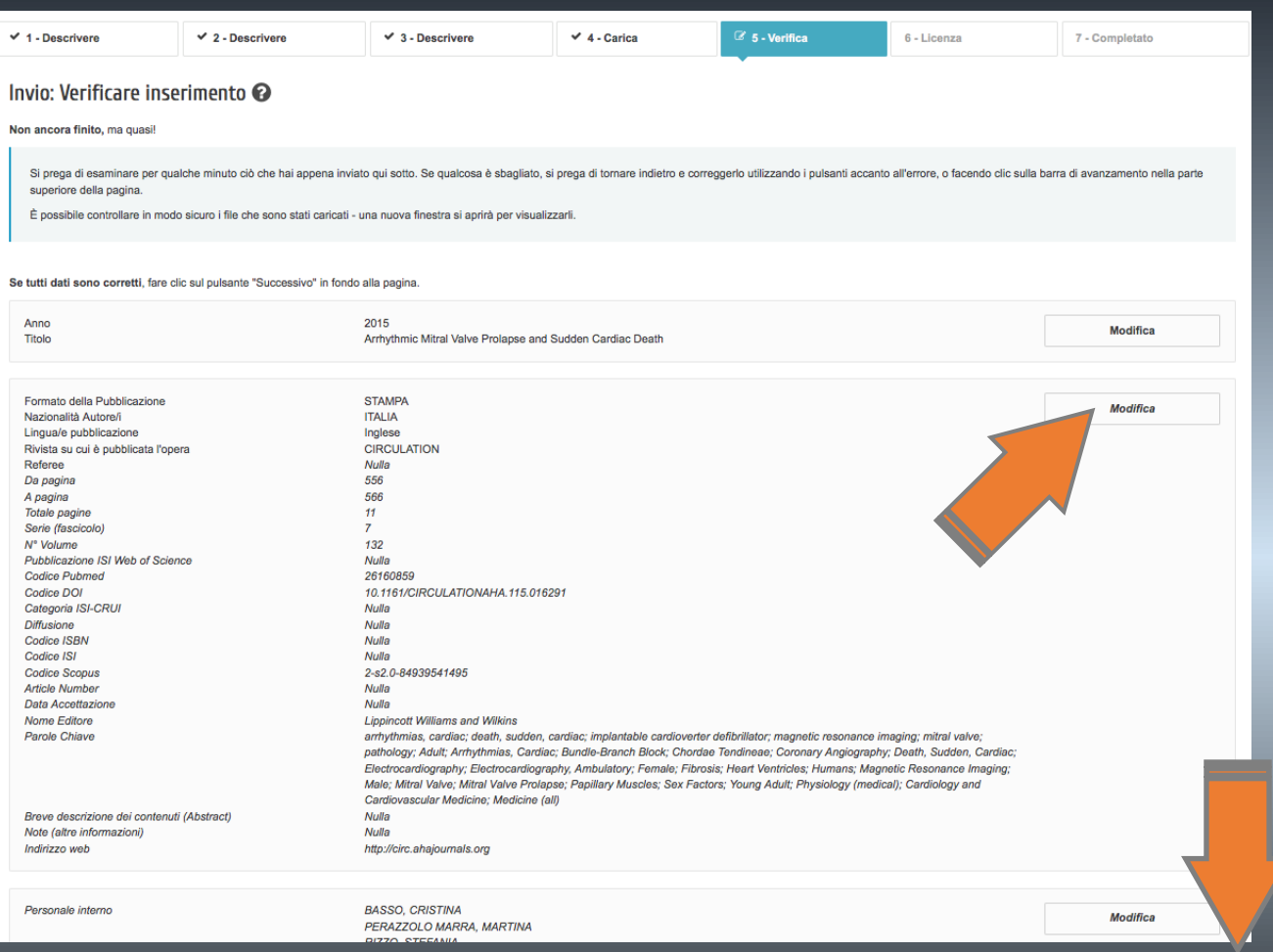

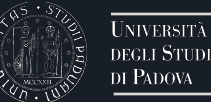

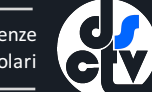

Al termine della procedura verrete riportati al vostro desktop prodotti dove vedrete il lavoro appena inserito elencato tra i vostri prodotti Sarete indicati come responsabili del dato. L'allarme MIUR "da reinviare" è normale a questo stadio e indica solo una mancata sincronizzazione con i dati ministeriali che viene comunque effettuata una sola volta al giorno, verso le 23.00

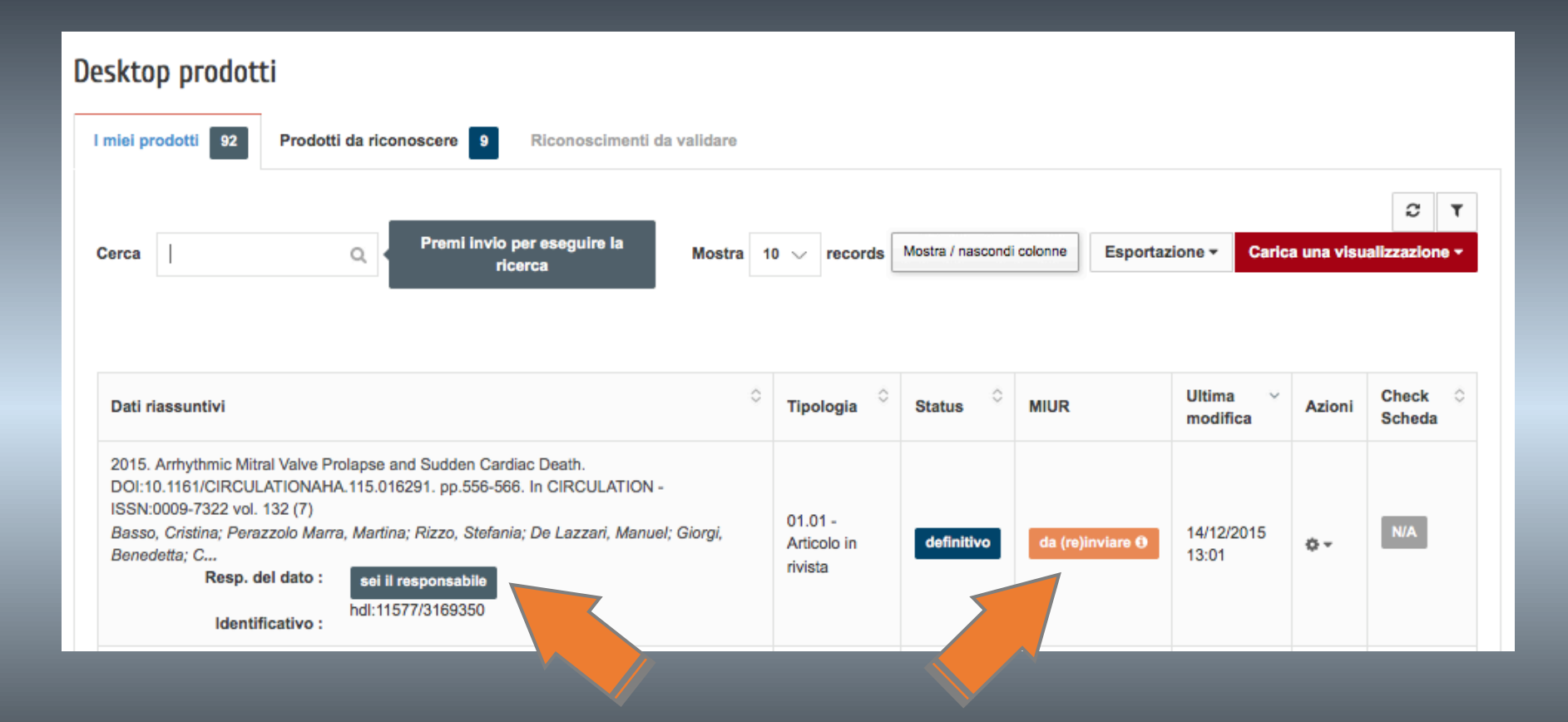

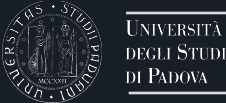

Aggiornamento delle pubblicazioni

Dipartimento di Scienze Cardiologiche Toraciche e Vascolari

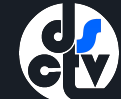

Una volta sincronizzato il database ministeriale con quello locale tutti i prodotti figureranno come definitivi e l'etichetta MIUR sarà blu con scritto successo

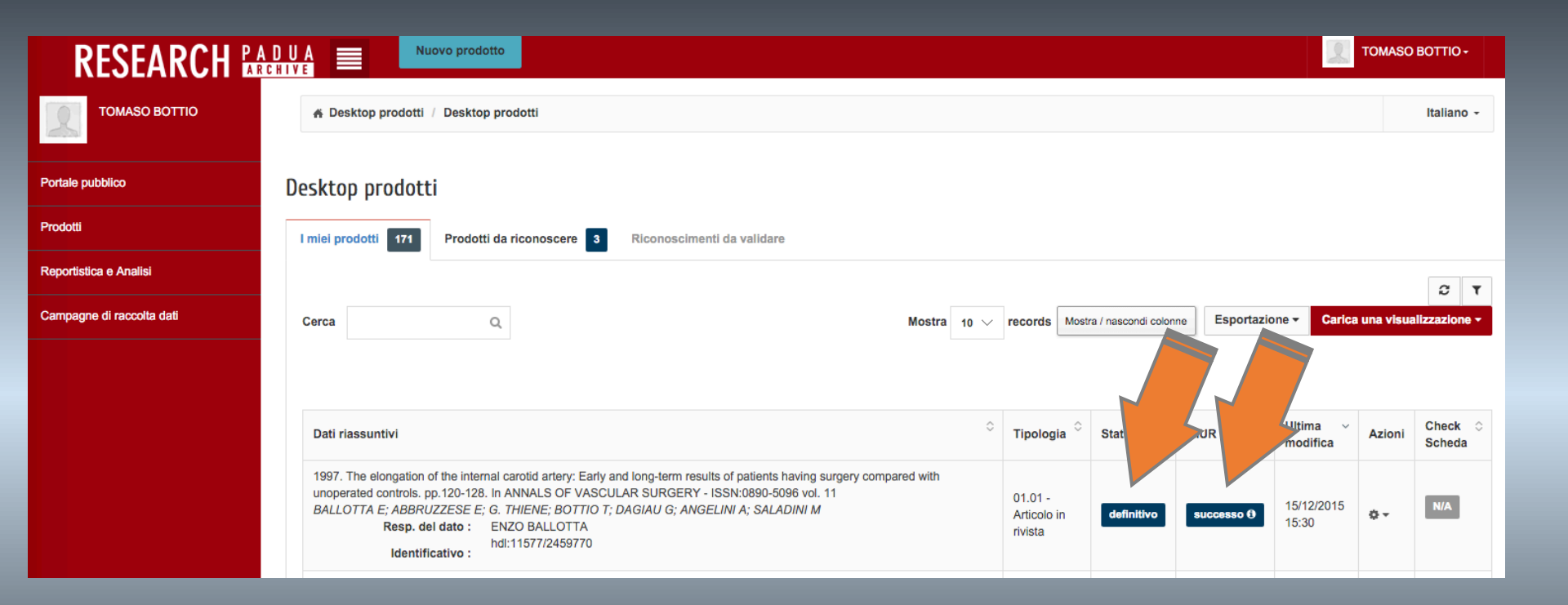

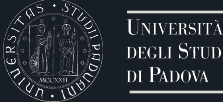

Tra i prodotti da riconoscere ci sono i prodotti nei quali il sistema vi riconosce come co-autori : cliccando sull'ingranaggio potete scegliere se scartare il riconoscimento perché errato oppure se inoltrare al responsabile del prodotto la richiesta di essere aggiunti come co-autori

| RESEARCH 🕰             |                                                                                                    | otto                                                                                                    |                                                                                |                                     |                                 | BOTTIO -    |
|------------------------|----------------------------------------------------------------------------------------------------|----------------------------------------------------------------------------------------------------|--------------------------------------------------------------------------------|-------------------------------------|---------------------------------|-------------|
| TOMASO BOTTIO          | A Desktop prodotti / Deskto                                                                                                    | p prodotti                                                                                                    |                                                                                |                                     |                                 | Italiano -  |
| Portale pubblico       | Desktop prodotti                                                                                                    |                                                                                                    | •                                                                              |                                     |                                 |             |
| Prodotti               | I miei prodotti 171 Prodot                                                                                                    | ti da riconoscere 3 Ric                                                                                                    | onoscimenti da validare 1                                                      |                                     |                                 |             |
| Reportistica e Analisi | Di seguito sono indicati i prodotti p<br>indicare se si tratta di una omonim                                                                                             | resenti nel sistema che sembrar<br>ia o se sei veramente uno degli                                                                                                    | no riconducibili al tuo profilo ricero<br>autori della pubblicazione.          | atore (corrispondenza de            | la stringa autore). Nel menu az | ioni potrai |
|                        | Cerca                                                                                                    | Q Mostra                                                                                                    | 10 V records Mostra / nat                                                      | scondi colonne Esporta              | azione - Carica una visual      | C T         |
|                        | Dati riassuntivi                                                                                                    |                                                                                                    |                                                                                | ↓ Tipologia                         | Autoriconoscimento      ○       | Azioni 🗘    |
|                        | 2004. Should we attempt functio<br>complex congenital cardiac anor<br>CARDIOLOGY IN THE YOUNG<br>Vida VL;Rubino M;Bottio T;Milan<br>Resp. del dato :<br>Identificativo : | nally univentricular or partial biv<br>malies and hypoplasia of the sub<br>- ISSN:1047-9511 vol. 14 Suppl<br>esi O;Pittarello G;Stellin G<br>GIOVANNI STELLIN<br>hdl:11577/2519763 | entricular repair for patients with<br>opulmonary ventricle?. pp.57-61. I<br>3 | n<br>01.01 - Articolo in<br>rivista |                                 | Þ Ø         |

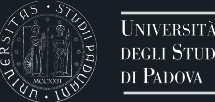

**GV** 

I riconoscimenti da validare invece sono i lavori in cui siete riconosciuti come autori ma per i quali un docente interno all'Ateneo non riconosciuto come autore chiede di essere aggiunto come co-autore

Cliccate sul > titolo del prodotto per modificarne i contenuti

| RESEARCH 🕰                |                                                                                                    |                          | BOTTIO -               |
|---------------------------|----------------------------------------------------------------------------------------------------|--------------------------|------------------------|
| TOMASO BOTTIO             | Desktop prodotti / Desktop prodotti                                                                                                    |                          | Italiano 👻             |
| Portale pubblico          | Desktop prodotti                                                                                                    |                          |                        |
| Prodotti                  | I miei prodotti 171 Prodotti da riconoscere 3 Riconoscimenti da validare 1                                                                                                    |                          |                        |
| Reportistica e Analisi    | Di seguito sono riportati i prodotti di tua pertinenza su cui altri utenti hanno dichiarato di essere uno degli autori. Ti preghiamo di verificare, approvando o respingendo gli autoriconoscimenti util                                                                                                    | zzando il menù delle     | azioni quanto          |
| Campagne di raccolta dati | printa.                                                                                                    |                          | 2 T                    |
|                           | Cerca Q Mostra / nascondi colonne Esportazione -                                                                                                    | Carica una visual        | izzazione 🔻            |
|                           | Dati riassuntivi $^{\diamond}$ Tipologia $^{\diamond}$ Autoriconosciment                                                                                                    | o ≎ Ultima ∽<br>modifica | Azioni                 |
|                           | 1997. The elongation of the internal carotid artery: Early and long-term results of patients having surgery compared with unoperated controls.       01.01 - Articolo         pp.120-128. In ANNALS OF VASCULAR SURGERY - ISSN:0890-5096 vol. 11       01.01 - Articolo         BALLOTTA E; ABBRUZZESE E; G. THIENE; BOTTIO T; DAGIAU G; ANGELINI       01.01 - Articolo         Resp. del dato :       ENZO BALLOTTA         hdi:11577/2459770       hdi:1577/2459770 | 9/12/2015<br>15:53       | ¢ -                    |
|                           | Visualizzazione da 1 a 1 di 1 records                                                                                                    | edente 1 Suc             | ccessivo $\rightarrow$ |

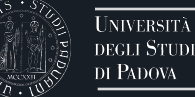

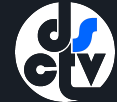

#### Viene segnalata una richiesta in sospeso: cliccando su > Valida riconoscimento si può vedere l'autore della richiesta

| A Desktop prodotti / The elongation of the internal carotid artery: Early and long-term results of patients having surgery compared with unoperated controls     |                                                                                                    |                                                     |                                                             |                |          |                       |                  |                      | Italiano 🗸                                       |               |                 |   |
|----------------------------------------------------------------------------------------------------|----------------------------------------------------------------------------------------------------|-----------------------------------------------------|-------------------------------------------------------------|----------------|----------|-----------------------|------------------|----------------------|--------------------------------------------------|---------------|-----------------|---|
|                                                                                                    |                                                                                                    |                                                     |                                                             |                |          |                       |                  | ←                    | Torna ai risultati de                            | la ricerca    | Elemento 1 di 1 | → |
| Vedi ve                                                                                                    | blica                                                                                                    | .Iul                                                | AIRE                                                        | Contatta resp. | del dato | Cambia resp. del dato | Disconosci       | Valida riconosciment | i Vedi storico                                   |               |                 |   |
| Re-invia (                                                                                                    | cente)                                                                                                    | Disat                                               | tiva sincronizzazione                                       | (Sito Docente) |          |                       |                  |                      |                                                  |               |                 |   |
| Operatività limitata<br>Sono presenti richieste di autoriconoscimento, fino alla loro gestione (approvazione o respingimento) l'operatività sull'item è limitata |                                                                                                    |                                                     |                                                             |                |          |                       |                  |                      |                                                  |               |                 |   |
|                                                                                                    |                                                                                                    |                                                     |                                                             |                |          |                       |                  |                      |                                                  |               |                 |   |
| Per citare la ver                                                                                                    | Per citare la versione pubblica di questo record utilizza questo link: http://hdl.handle.net/11577/2459770                                      |                                                     |                                                             |                |          |                       |                  |                      |                                                  |               |                 |   |
|                                                                                                    |                                                                                                    |                                                     |                                                             |                |          |                       |                  |                      |                                                  |               |                 |   |
| Scheda breve                                                                                                    | Scheda                                                                                                    | complet                                             | a                                                           |                |          |                       |                  |                      | INFO                                             | RMAZIONI      | GENERALI        |   |
| Titolo:                                                                                                    | Titolo: The elongation of the internal carotid artery: Early and long-term results of patients having surgery compared with unoperated controls |                                                     |                                                             |                |          |                       |                  | Resp. del            | dato:                                            |               |                 |   |
| Autori interni:                                                                                                    |                                                                                                    | BALLOTT<br>THIENE,<br>BOTTIO,<br>ANGELIN<br>SALADIN | FA, ENZO<br>GAETANO<br>TOMASO<br>II, ANNALISA<br>II, MARINA |                |          |                       |                  |                      | Status:<br>definitivo<br>Identificat<br>11577/24 | ivo:<br>59770 |                 |   |
| Data di pubblicazione: 1997                                                                                                    |                                                                                                    |                                                     |                                                             |                |          | Tipologia             | ingle in skil-t- |                      |                                                  |               |                 |   |
| Rivista:                                                                                                    | sta: ANNALS OF VASCULAR SURGERY i                                                                                                    |                                                     |                                                             |                |          | Sincroniz             | zazione Sito I   | Docente:             |                                                  |               |                 |   |
| Abstract:                                                                                                    |                                                                                                    | IF 1.073                                            |                                                             |                |          |                       |                  |                      | Sincronizz                                       | azione attiva | successo ()     |   |
| Handle:                                                                                                    |                                                                                                    | http://hdl.                                         | handle.net/11577/2459                                       | 770            |          |                       |                  |                      |                                                  |               |                 |   |

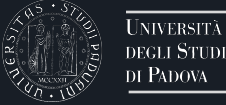

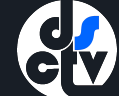

## Cliccando su > Salva le operazioni si convalida la richiesta

| # Desktop prodotti                                                                                                    | Desktop prodotti / The elongation of the internal carotid artery: Early and long-term results of patients having surgery compared with unoperated controls |                                                  |                                                                          |                     |                                                  |                   |  |  |  |  |
|----------------------------------------------------------------------------------------------------|----------------------------------------------------------------------------------------------------|--------------------------------------------------|--------------------------------------------------------------------------|---------------------|--------------------------------------------------|-------------------|--|--|--|--|
| Vedi versione pubblica                                                                                                    | a 🖬 🕅                                                                                                    | Contatta resp. del dato Ca                       | imbia resp. del dato Disconoso                                           | ⊷ ·                 | Torna ai risultati della ricerca<br>Vedi storico | Elemento 1 di 1 → |  |  |  |  |
| Re-invia (Sito Docente                                                                                                    | e) Disattiva sincronizza                                                                                                    | zione (Sito Docente)                             |                                                                          |                     |                                                  |                   |  |  |  |  |
| Operatività limitata       Gestione richiesta di riconoscimento       ×         Sono presenti richieste di autoriconoscimento, fino a       I seguenti utenti hanno richiesto l'attribuzione del prodotto (riconoscimento come autori interni). Se si tratta di una richiesta errata, deseleziona gli utenti che non hanno contribuito al prodotto e concludi le operazioni utilizzando il pulsante di salvataggio. |                                                                                                    |                                                  |                                                                          |                     |                                                  |                   |  |  |  |  |
| Per citare la versione p Scheda breve Sch                                                                                                    | ubblica di questo record utiliz<br>ieda completa                                                                                                    | SALADINI, MARII<br>Tipo di ruolo<br>Afferenza    | Ricercatori<br>Dipartimento di Neuroscienze<br>FACOLTA' DI MEDICINA E CI | - DNS<br>HIRURGIA   | FORMAZION                                        | II GENERALI       |  |  |  |  |
| Titolo:                                                                                                    | The elongation of the inter                                                                                                    | Facoltà                                          | Settore MED/26 - Neurologia<br>06/D6 - NEUROLOGIA                        |                     | lel dato:                                        |                   |  |  |  |  |
| Autori interni:                                                                                                    | BALLOTTA, ENZO<br>THIENE, GAETANO<br>BOTTIO, TOMASO<br>ANGELINI, ANNALISA<br>SALADINI, MARINA                                                              | SSD<br>Settore concorsuale<br>Matricola<br>Email | 002361<br>marina.saladini@unipd.it                                       |                     | ivo<br>cativo:<br>2459770                        |                   |  |  |  |  |
| Data di pubblicazione:                                                                                                    | 1997                                                                                                    |                                                  |                                                                          |                     | jia:                                             | to                |  |  |  |  |
| Rivista:                                                                                                    | ANNALS OF VASCULAR                                                                                                    |                                                  |                                                                          | Salva la operazioni | Anucoio in rivis                                 | Docente:          |  |  |  |  |
| Abstract:                                                                                                    | IF 1.073                                                                                                    |                                                  |                                                                          |                     | izzazione attiva                                 | a successo O      |  |  |  |  |
| Handle:                                                                                                    | http://hdl.handle.net/11577                                                                                                    | /2459770                                         |                                                                          |                     |                                                  |                   |  |  |  |  |

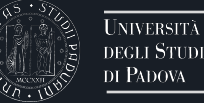

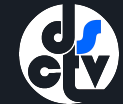

#### Al termine delle operazioni non ci sono più riconoscimenti da validare

| Desktop prodotti                             |                             |                |                           |                            |                                                                   |                                                        |                                                  |                           |                          |
|----------------------------------------------|-----------------------------|----------------|---------------------------|----------------------------|-------------------------------------------------------------------|--------------------------------------------------------|--------------------------------------------------|---------------------------|--------------------------|
| l miei prodotti 171                          | Prodotti da riconosc        | ere 3          | Riconoscimenti da val     | idare                      |                                                                   |                                                        |                                                  |                           |                          |
| Di seguito sono riportati<br>prima.<br>Cerca | i prodotti di tua pertinenz | a su cui altri | utenti hanno dichiarato d | i essere uno degli autori. | Ti preghiamo di verificare, approva<br>Mostra 10 $\vee$ records M | ndo o respingendo gli aut<br>lostra / nascondi colonne | oriconoscimenti utilizzand<br>Esportazione - Car | o il menù c<br>Ica una vi | lelle azioni quanto      |
| Dati riassuntivi                             | \$                          | Tipologia      | ۵ ¢                       | Autoriconoscimento         | \$                                                                | Ultima modifica                                        | ~                                                | Azioni                    | \$                       |
| Nessun dato presente nella tabella           |                             |                |                           |                            |                                                                   |                                                        |                                                  |                           |                          |
| Visualizzazione da 0 a 0                     | ) di 0 records              |                |                           |                            |                                                                   |                                                        | ← Prece                                          | edente                    | Successivo $\rightarrow$ |

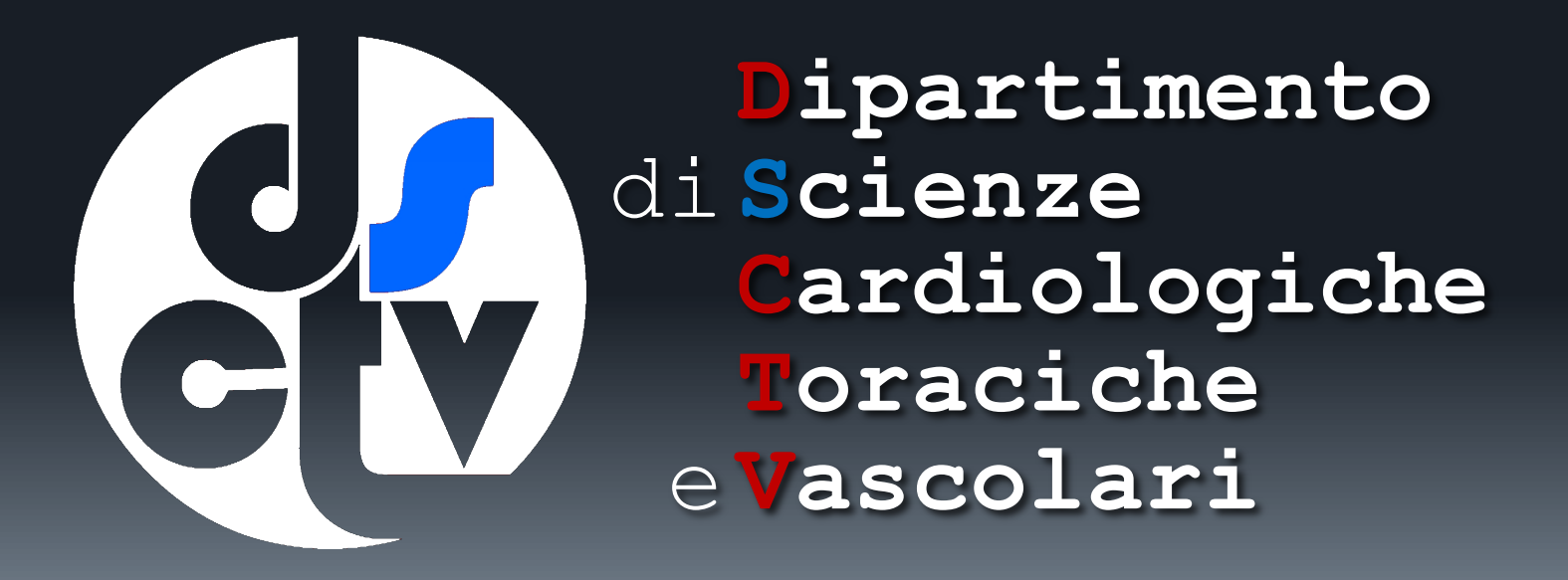

Questo documento è ad uso interno per il Dipartimento. E' stato aggiornato il giorno 16/12/2015 e le informazioni contenute sono in continua evoluzione, in accordo con le modifiche apportate dall'Ateneo e dal CINECA, fornitori dei servizi. Per qualsiasi problema con il sito <u>www.research.unipd.it</u> e per qualsiasi discrepanza con la situazione reale contattate il Gruppo di Lavoro VQR o il referente tecnico <u>nicola.paccagnella@unipd.it</u>

## A cura del Servizio Informatico DCTV